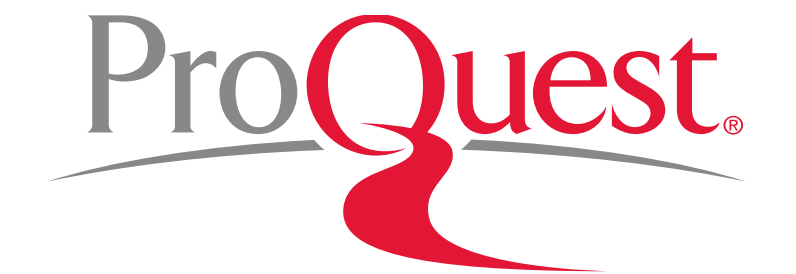

# 京都府立医科大学様向け ProQuest Health & Medical Collection 講習会

2018年11月21日

## 本日のセッションの内容

- 1. ProQuest Health & Medical Collection とは
- 2. PubMed と ProQuest の使い分け
- 3. 効率よく文献・論文を探す
  - 基本検索と絞り込み機能
  - 詳細検索機能
  - シソーラス機能
  - 特定の出版物の各号(Vol.~)にアクセスする
  - 特定の分野(科目)のジャーナルを探す
- 4. 文献の参考文献リストを作成する
- 5. 気に入った文献や検索式を保存する
- 6. LibGuides & YouTube Videos
- 7. お問い合わせ先

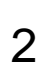

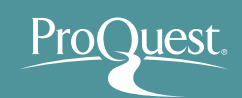

- ProQuest Health & Medical Collectionは、保健医療分野における、 業界最大規模の包括的な学術専門データベースです。
- 世界中の研究機関、病院、医学専門学校にて使用されており、研究 活動から学習、授業での指導まで、様々な場面でご活用いただくこと ができるツールです。
- MEDLINEに収録された82,000件を超える臨床試験記録に、業界に おける主要タイトルの全文記事が加わることで、研究活動を強力に 支援します。
- リンクリゾルバーの機能により、全文が無いコンテンツでも、京都府立 医科大学様に全文の収録があるかどうか、容易に確認をすることが 可能です。 ⇒ ⑦ ������ をクリックして確認します。

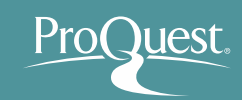

- 27,000件以上の根拠に基づく医学資料(Evidencebased Articles)を収録
- 出版社500社以上、36,000タイトルを全文で収録
- 他のデータベースでは入手ができない学位論文(全文) や、"The New England Journal of Medicine"や BMJ による各種タイトルなど、アグリゲーター系データベース ではProQuestが独占収録のコンテンツ

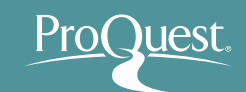

- 3,600誌以上のジャーナルをフルテキストで収録し、 医学及び薬学における幅広い分野を網羅しています。
  - 皮膚科学
  - 薬物乱用および
     アルコール依存症
  - 老人学
  - 婦人科学
  - 免疫学
  - 労働衛生学
  - 医学
  - 看護学

- 小児科学
- 薬物及び薬理学
- 健康法および 衛生学
- 精神医学
- 公衆衛生
- 放射線学
- 外科など臨床研究
- 消費者 / 保険経営管理

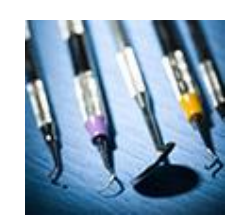

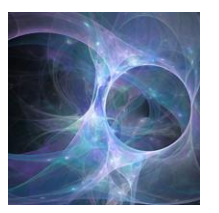

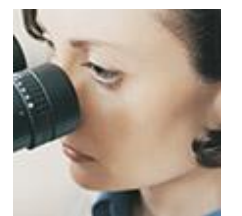

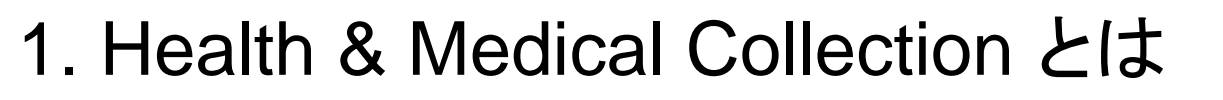

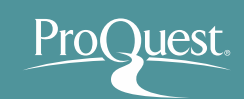

■ 医学及び薬学における著名な学術出版社による タイトルを多数を収録しています。

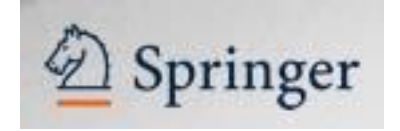

BMJ

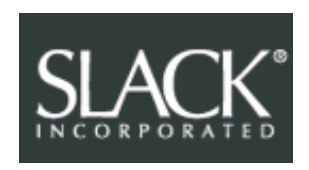

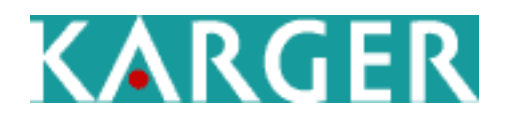

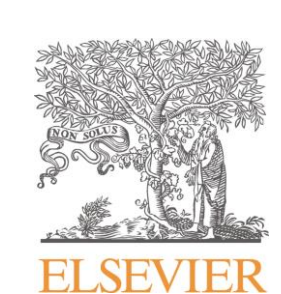

RCNi

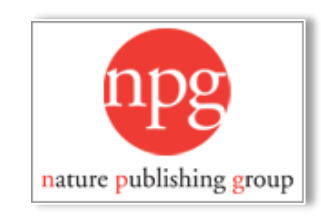

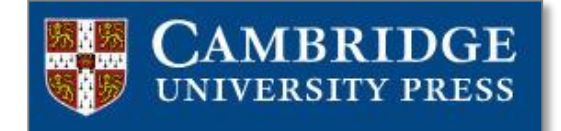

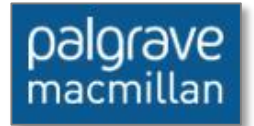

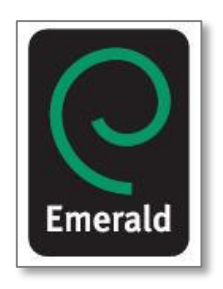

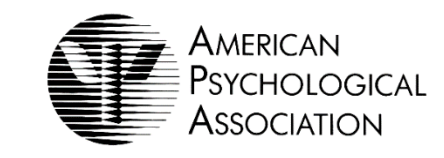

#### ■ 収録されている主要雑誌の一部は、アグリゲーター系 データベースでは、ProQuestが独占収録しています。

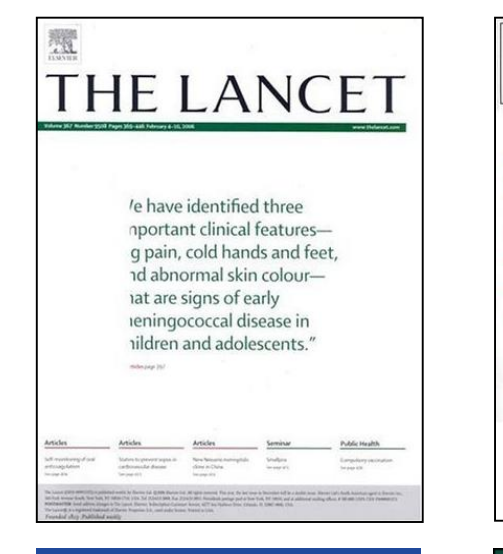

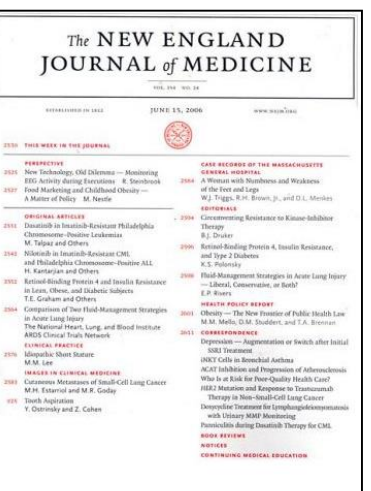

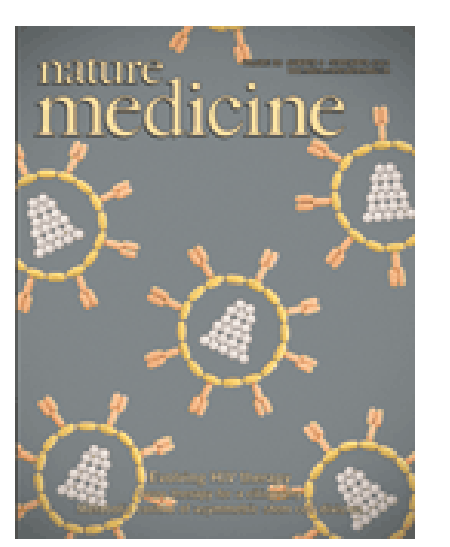

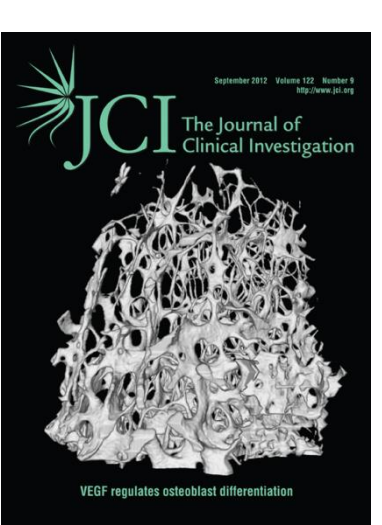

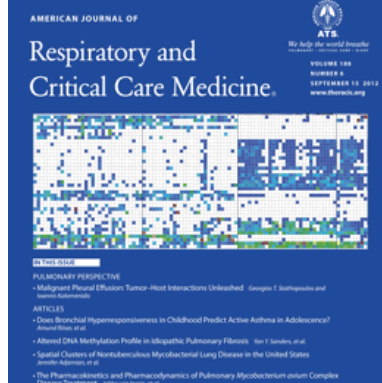

AN OFFICIAL JOURNAL OF THE AREBICAN THORACIC SOCIETY Advancing Pulmonary, Critical Care, and Sizery Medicine

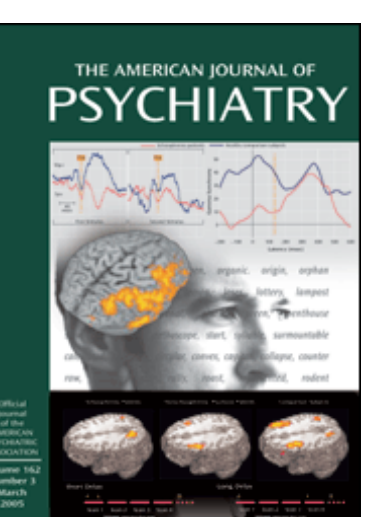

| Reparcussions From Japan<br>T THE INTERSECTION OF HEALTH,                                            | For Home Pesticide Use<br>HEALTH CARE, AND POLICY                                     | Use At Retirement Community                                                                                                    |
|----------------------------------------------------------------------------------------------------|---------------------------------------------------------------------------------------|----------------------------------------------------------------------------------------------------|
| Heal                                                                                                 | thAf                                                                                  | fairs                                                                                                    |
| Environmental<br>Challenges<br>For Health                                                            | Ignoring Them<br>At Our Peril<br>For Health Cost<br>Control<br>Bobby Milistein et al. | Current Issues &<br>Controversies<br>Linds 5. Birnbaum & Paul Jung<br>PLUS Food Safety - Erik Olson<br>Epigenetics - Kenneth Olden |
| the laws                                                                                             | Page 559                                                                              | 574                                                                                                    |
| Vulnerabilities<br>Of Children<br>Philip Landrigan & Lynn Goldman<br>Leonardo Trasande & Yinghua Llu | On Racial &<br>Ethnic Minorities<br>Rachel Marello-Frasch et al.                      | Reproductive<br>Health & Human<br>Development<br>Patrice Sutton et al.                                                             |
| Paul Mohal et al.<br>Page 590                                                                        |                                                                                       |                                                                                                    |
| Climate Change:<br>Anticipating &<br>Managing Risks<br>Kristie Ebi                                   | Overhauling The<br>Toxic Substances<br>Control Act<br>Sarah Yogei & Jody Roberts      | PLUS:<br>ENTRY POINT:<br>Nuclear Energy, Fossil<br>Fuels & The Trade-Offs<br>For Health                                            |
|                                                                                                    |                                                                                       | REPORT FROM THE FIELD:<br>The Data Storm<br>From ICD-10<br>Harris Meyer                                                            |

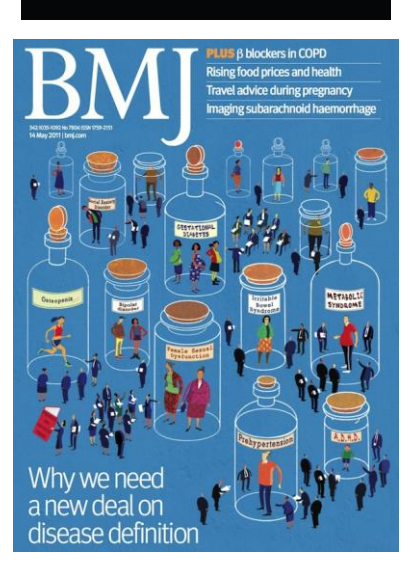

## 2. PubMed と ProQuest の使い分け

## ProQuest

#### **PubMed**

#### ProQuest (Health & Medical Collection)

- ProQuestよりも最新の情報が収録
   録されている。ただし、抄録・書誌 情報のみ収録
- ProQuest内のMEDLINEには 収録のない、ライフサイエンスの ジャーナルや、医学分野の電子 書籍に関連する情報なども収録さ れている。
- 英語ではオンライン・セミナーなど が頻繁に開催され、医学分野の コミュニティーとしての役割も果た している。
- 全文記事の有無は LinkOut また は Link Resolver の機能を利用 するまでわからない。

- 新聞や業界紙など、PubMed にはない コンテンツも収録
- インターフェースを日本語で利用できる。
- はじめから全文のあるコンテンツのみを 検索することができる。
- 全文のある記事は本文が索引化されて おり、検索対象になる(PubMedは抄 録・書誌情報を対象に検索する)。
- 近接検索(Proximity Search)機能
- 機械翻訳機能

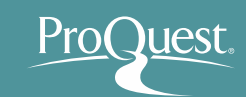

## 2. PubMed と ProQuest の使い分け

### ■ 基本検索

- レコード画面右上に全文にアクセス可能な LinkOut または Link Resolver( 2000)
   表示されます。
- LinkOut = 全文あり | Link Resolver = 開くまで –
   全文の有無はわからない

| S NCBI Resources 🖸 How To 🕃                                                                                                    |                                                                                                  | <u>Sign in to NCBI</u>              |  |  |  |  |
|----------------------------------------------------------------------------------------------------|--------------------------------------------------------------------------------------------------|-------------------------------------|--|--|--|--|
| US National Library of Medicine<br>National Institutes of Health                                                                                                    | Advanced                                                                                         | Search                              |  |  |  |  |
| Format: Abstract -<br>N Engl J Med. 2018 Aug 2;379(5):428-439. (                                                                                                    | Send to →<br>bi: 10.1056/NEJMoa1803760.                                                          | Full text links                     |  |  |  |  |
| A Copeptin-Based Appro                                                                                                    | ach in the Diagnosis of Diabetes Insipidus.                                                      | NEJM FOLL TEXT                      |  |  |  |  |
| <u>Fenske W</u> <sup>1</sup> , <u>Refardt J</u> <sup>1</sup> , <u>Chifu I</u> <sup>1</sup> , <u>Schnyde</u><br><u>Christ E</u> <sup>1</sup> , <u>Henzen C</u> <sup>1</sup> , <u>Fischlis</u> <sup>1</sup> , <u>Tönjes</u>                                                                                                    | Save items                                                                                       |                                     |  |  |  |  |
| Abstract BACKGROUND: The indirect water-deprivation test is the current reference standard for the diagnosis of diabetes insipidus. However, it is technically cumbersome to administer, and the results are often inaccurate. The current study compared the indirect water-deprivation test with direct detection of plasma copeptin, a precursor-derived surrogate of arginine vasopressin.                |                                                                                                  |                                     |  |  |  |  |
| METHODS: From 2013 to 2017, we recruited 156 patients with hypotonic polyuria at 11 medical centers to undergo both water-<br>deprivation and hypertonic saline infusion tests. In the latter test, plasma copeptin was measured when the plasma sodium level had<br>increased to at least 150 mmol per liter after infusion of hypertonic saline. The primary outcome was the overall diagnostic accuracy of |                                                                                                  |                                     |  |  |  |  |
| each test as compared with the final reference diagnosis, which was determined on the basis of medical history, test results, and treatment response, with copeptin levels masked. Rapid differential diagnosis of diabetes insipidus in a 7-month-old in [Arch Pediatr. 2018]                                                                                                    |                                                                                                  |                                     |  |  |  |  |
| <b>RESULTS:</b> A total of 144 patients underwent both tests. The final diagnosis was primary polydipsia in 82 patients (57%), central diabetes insipidus in 59 (41%), and nephrogenic diabetes insipidus in 3 (2%). Overall, among the 141 patients included in the analysis, the diagnostic tor [Best Pract Res Clin Endocrino]                                                                             |                                                                                                  |                                     |  |  |  |  |
| indirect water-deprivation test determ                                                                                                    | nined the correct diagnosis in 108 patients (diagnostic accuracy, 76.6%; 95% confidence interval | Review Copeptin in the diagnosis of |  |  |  |  |

## 2. PubMed と ProQuest の使い分け

## ProQues

## PubMed と ProoQuest 等 "全文(フルテキスト)データ ベース"との検索の違い

#### 書誌情報(文献情報)のみ検索対象

J. Clin Pathol, 2011 Nov;64(11):947-52. doi: 10.1136/jclinpath-2011-200169. Epub 2011 Jul 1.

Comparison of clinical outcome of patients with non-small-cell lung cancer harbouring epidermal growth factor receptor exon 19 or exon 21 mutations.

Won YW<sup>1</sup>, Han JY, Lee GK, Park SY, Lim KY, Yoon KA, Yun T, Kim HT, Lee JS.

Author information

#### Abstract

AIMS: Election of exon 19 of the epidermal growth factor receptor (EGFR) and mutation of exon 21 are the most common EGFR mutations and predict higher response to EGFR provine kinase inhibitors (TKI). Accumulating data show inicinal differences in both response and survival between these two EGFR mutations. This study investigated the clinical impact of EGFR exon 19 deletion and LS68R mutation by retrospectively analysing the clinical outcome of patients with advanced non-small-cell lung cancer (NSCLC) treated with EGFR TKI.

METHODS: Platents harbouring EGFR exon 19 deletion or LBSBR mutations and who had received getfinitio or eriotinib treatment were identified. The response rate (RR), progression-free survival (PFS) and overall survival (OS) were determined for the two groups. EGFR mutation was determined by POR-based direct sequencing.

RESULTS: The study indentified 37 patients harbouring EGRR exon 19 deletion (n=61) or L688R mutation (n=62) who were treated with either gefitnib (n=83) or erotionib (n=4). Patients with exon 19 deletion had significantly longer PFS; compared with patients with L858R mutation (3 s vs 6 3 months; p=0.02). In a multivariate Cox regression model; EGR exon 19 deletion was independently predictive of longer PFS (p=0.02). However, no significant differences in RR (64% vs 62%, p=0.83) and OS (17.7 vs 20.5 months; p=0.65) were observed between these two mutations.

CONCLUSIONS: While no significant difference in OS was observed between EGFR exon 19 deletion and L858R mutation, EGFR exon 19 deletion was predictive of longer PFS following EGFR TKI treatment in patients with advanced NSCLC.

PMID: 21725039 DOI: 10.1136/jclinpath-2011-200169

[Indexed for MEDLINE]

f 🎐 👫

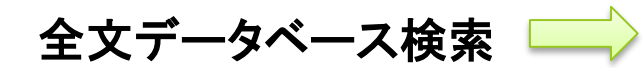

- 書誌情報に加えて、コン テンツの本文も検索対象 に含まれます。
- 多くの海外データベース が全文(フルテキスト) データベースです。

PubMed検索

- ・ 文献の書誌情報(抄録+文献情報)のみ
   を検索し、本文自体は検索対象外
- OPACやCiNii、ERIC等、"文献情報データ ベース"と呼ばれるものも同様です。

| Comp<br>harbo<br>Wan, You<br>Journal o            | parison o<br>puring ep<br>ng-Woong Han<br>f Clinical Path                      | of clinical o<br>bidermal g<br>Ji-Youn: Lee, Geo<br>ology: London # 1                                                                                        | outcome of patients wit<br>rowth factor receptor e<br>n Kook: Park, Sesg.Yun: Lim, Kun Yaung:<br>54. 5.11. (Nov 2011): 547. D0:10.1136/j                                            | th non-small-cell lung cancer<br>xon 19 or exon 21 mutations<br>#4 2.<br>Impetr-2011-200169                                                                                                    |   | Com<br>harb<br>Won, You<br>Journal of                                                                                                   | parison<br>ouring e<br>of Clinical Path                                                                                                    | of cli<br>pider<br>n. Ji-Youn<br>nology; Li                                                                                                    |  |
|---------------------------------------------------|--------------------------------------------------------------------------------|----------------------------------------------------------------------------------------------------|----------------------------------------------------------------------------------------------------|----------------------------------------------------------------------------------------------------|---|----------------------------------------------------------------------------------------------------|----------------------------------------------------------------------------------------------------|----------------------------------------------------------------------------------------------------|--|
| 主文                                                | ±7 - POF                                                                       | 春花镶银/份组                                                                                                    | ##X# ()                                                                                                    |                                                                                                    |   | 全文                                                                                                    | 全文 - PDF                                                                                                    | 会設備                                                                                                    |  |
| 1607-                                             | メベースから重                                                                        | 見したアイテムの裏                                                                                                    | a                                                                                                    |                                                                                                    |   | 七九公寻                                                                                                    |                                                                                                    |                                                                                                    |  |
| 抄绿。                                               | 122                                                                            |                                                                                                    |                                                                                                    | (34.2.4) 計畫書                                                                                                    |   | 12 844 1                                                                                                    | 187                                                                                                    |                                                                                                    |  |
|                                                   |                                                                                |                                                                                                    |                                                                                                    |                                                                                                    |   | Aims                                                                                                    |                                                                                                    |                                                                                                    |  |
| Deletion<br>higher re-<br>these two<br>the clinic | of exon 10 of th<br>spanse to EGFR<br>o <i>EGFR</i> mutatio<br>al autoame of p | e epidermal growth<br>tyrocine kinace ini<br>15. This study inves<br>etients with advance                                                                    | factor receptor (EGFR) and mutation of e<br>hibitor: (TKI). Accumulating data show oils<br>trigated the clinical impact of EGFR exon 1<br>ced non-small-sell lung carcet (NSCLC) to | on 22 are the most common <i>EGFR</i> mutations and predict<br>isal difference. In both response and survival between<br>deletion and LisBR mutation by retrospectively analyzing<br>sated with EGFR TKI. |   | Deletion<br>higher re<br>these tw<br>the clinic                                                                                         | of exon 19 of ti<br>sponse to EGF<br>o <i>EGFR</i> mutatic<br>al outcome of p                                                                                                    | te epideri<br>R tyrosine<br>ons. This :<br>patients w                                                                                                    |  |
| Methods                                           |                                                                                |                                                                                                    |                                                                                                    |                                                                                                    |   | Methoda                                                                                                    |                                                                                                    |                                                                                                    |  |
| 27 IS ~                                           |                                                                                |                                                                                                    |                                                                                                    |                                                                                                    |   | 詳細~                                                                                                    |                                                                                                    |                                                                                                    |  |
| 吉丰 紀田                                             |                                                                                |                                                                                                    |                                                                                                    |                                                                                                    |   | 全文                                                                                                    | 1109 I Mada                                                                                                    | スナビゲー                                                                                                    |  |
| 28                                                |                                                                                | Mutation:<br>Kinases:<br>Rodents:<br>Phosphorylat<br>Studies:<br>Chemotherap<br>Canser thera<br>Decyribonus<br>Smoking<br>Hitstology:<br>Lung Sancer<br>erid | ion:<br>01<br>genta<br>faite acidDNA:                                                                                                    |                                                                                                    | ÷ | Gefitinib<br>specifica<br>EGFR kir<br>EGFR Tk<br>that posi<br>survival (<br>standard<br>groups s)<br>that the<br>The sens-<br>are delat | and erlotinib a<br>lily target the ty<br>tarse. 1-3 In pat<br>1 harboured so<br>tive <i>EGFR</i> muts<br><i>PFD</i> , response<br>platinum-base<br>platinum-base<br>plat | re reversi<br>rosine kin<br>sents with<br>matio mu<br>ation stat<br>e rate (RR<br>id doubler<br>sently long)<br><i>SFR</i> mutat<br>tations ar<br>and sing |  |
| 287                                               | 4 – 7 – F                                                                      | Epidermal gro<br>Molecular ger<br>cancer recea<br>gefitiniti: hae<br>cancer: onco                                                                            | owth factor<br>netico: Lung cancer (oncology): Lung cano<br>roh: polorectal cancer: oytogenetics: epide<br>matology: Jung cancer: molecular oncolog;<br>genes: oncology: panoress   | er (respiratory medicine): Cancer; cancer; genetics;<br>mell growth factor receptor; eristinit; gall bladde;<br>; molecular pathology; mutation; non-small-cell lung                                      |   | are delet<br>compare<br>classes o<br>vitro kine<br>mutant. 1<br>erlotinib                                                               | ions in exon 19<br>d with the wild<br>if <i>EGFR</i> mutatii<br>tic assays shou<br>13 14 Moreover<br>may be slower                                                                                                    | and sing<br>type, diff<br>ons may v<br>wed that<br>the lowe<br>than LSS                                                                                    |  |
| 2110                                              |                                                                                | Comparison o<br>receptor exor                                                                                                    | of clinical outcome of patients with non-sm<br>1 19 or even 21 mutations                                                                                                    | all-cell lung <mark>cancer</mark> harbouring epidermal growth factor                                                                                                    |   | have a hi<br>deletion<br>contrast,                                                                                                    | gher sensitivity<br>showed both si<br>a recent rando                                                                                                    | to EGFR<br>ignificantl<br>imised ph                                                                                                    |  |
| ÷τ                                                |                                                                                | Won, Young-I<br>Kim, Heung T                                                                                                    | Noong: Han, Ji-Youn: Lee, Geon Kook: Par<br>Iae: Lee, Jin Soo                                                                                                    | . Seog-Yun: Lim, Kun Young: Yoon, Kyong-Ah: Yun, Teli;                                                                                                    |   | most con<br>or L858R                                                                                                    | It is still not know whether dit<br>most common EGFR mutation<br>or L858R mutations, and trea                                                                                                    |                                                                                                    |  |

書誌情報(文献情報)

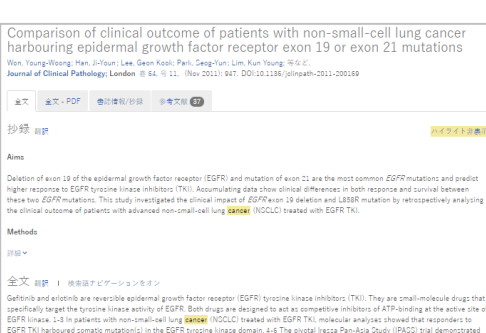

eached as outputs an instant due instant due you of CERT. Specific response Curry (stocked instant instant ins

The sectors 2007 motions as found in the first four uses (11:11) of the spreide increa domain of EDR. The ten major classes of mutators are defector in one soil and single paint mutations in own 11:11.881. All hourses 2007 Mutations to main are more sectors EDR TR. In compared with the will type, different types of 2007 mutation of dirient respond to EDR TR id extration). Lot 12 come videose with the dirient disease of 2007 mutators may using in the induced and patiological and pational sectors. The XI is entration, the compared with the will be used to the sectors of 2007 mutation of the XI is the the tent of the tent of

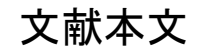

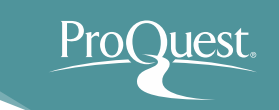

## ■ ログイン時の画面(基本検索)

- <u>search.proquest.com</u>で開きます。
- 検索窓にキーワードを入れて基本検索を行います。
- [全文]にチェックを入れると、はじめから全文のある コンテンツのみを検索することができます。

| ProQuest                                                                                                    | n 🖬 🖌   | 2 ?             |
|----------------------------------------------------------------------------------------------------|---------|-----------------|
| 基本検索 詳細検索 出版物 データベース(2)                                                                                                    |         |                 |
|                                                                                                    |         |                 |
| THE PERSON AND THE PERSON AND THE PE | 1       | NOT .           |
|                                                                                                    | P Mark  | Creation of the |
| 全て 学術誌 ビデオおよびオーディオ 学位論文 詳細→                                                                                                    |         |                 |
|                                                                                                    |         | Est.            |
| Pharmacy                                                                                                    | Q       |                 |
| ● 全文 ■ 査読済み ① 検索                                                                                                    | のヒント    | -               |
| A State of the state of the sta |         | 1               |
|                                                                                                    | al Fast |                 |
|                                                                                                    |         |                 |
| 2個のデータベースを検索しています。検索対象の出版形態:学術誌, ビデオおよびオーディオ, 学位論文, 一般誌 および その他の形                                                                                                    | 態.      |                 |
| 検索のヒント                                                                                                    |         |                 |
|                                                                                                    |         |                 |
|                                                                                                    |         |                 |

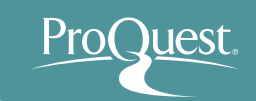

■ 基本検索と絞り込み機能

- 例 1:糖尿病(Diabetes)で基本検索をしてから、 絞り込み機能を使います。
- 過去1年間に The New England Journal of Medicine から出版された全文のある、査読済みの学術誌記事の なかから、主題が代謝(Metabolism)のものを表示して みましょう。

| ProQu | est                                                                                                    |                                             | 🖸 📛 🕹                                                                                                    | L ? |
|-------|----------------------------------------------------------------------------------------------------|---------------------------------------------|----------------------------------------------------------------------------------------------------|-----|
| 基本検索  | 詳細検索 出版物 データベース(                                                                                             | 2)                                          |                                                                                                    |     |
|       | Diabetes                                                                                                    |                                             | Q                                                                                                    |     |
|       | ■ <sub>全文</sub> ■ बੋਛੋਡੋਰੋਰ<br>検索結果:1,750,                                                                   | ,037 絞り込a                                   | 検索の変更 検索履歴 検索/アラートを保存▼<br>込み検索 55 書誌情報 ≤ 電子メール 合印刷 🔒 保存                                                                                                    |     |
|       | 関連度     並び替え       結果を絞り込む        全文を含む        査読済み                                                          | <ul> <li>□ 1-20を選択</li> <li>□ 1 </li> </ul> | R 0 選択したアイテム<br>Assessment of diabetes acceptance can help identify patients with ineffective<br>diabetes self-care and poor diabetes control<br>Schmitt, A; Reimer, A; Kulzer, B; Haak, T; Gahr, A; 等など. Diabetic Medicine;<br>London Vol. 31, Iss. 11, (Nov 2014): 1446-51.<br>diabetes acceptance and relevant diabetes outcomes. Methods A total of<br>書誌情報/抄録<br>プレビュー × |     |
|       | Quick filters® BETA<br>Scholarly sources<br>Market research<br>Recent news & magazines<br>Historical sources | □ 2 😥                                       | <ul> <li>Position Statements</li> <li>Anonymous. Diabetes Care, suppl. SUPPLEMENT 1: Clinical Practice Recommendations</li> <li>2010; Alexandria Vol. 33, (Jan 2010): S100.</li> <li>on scientific or medical issues related to diabetes. They may be authored or</li> <li>Diabetes Care 32:187-192, 2009 Nutrition Diabetes Care 31 (Suppl.</li> <li>書誌情報/抄録</li></ul>       |     |

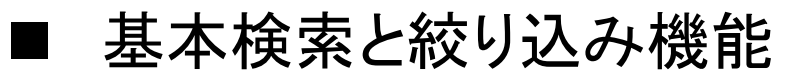

 ・ 絞り込みの手順①: [絞込み]から、[全文を含む]をクリックします。

| ProQuest 🔊 🖬 👤 😗                                                                                                    |                 |                                                                                                    |  |  |  |
|----------------------------------------------------------------------------------------------------|-----------------|----------------------------------------------------------------------------------------------------|--|--|--|
| 基本検索 詳細検索 出版物 データベー                                                                                                    | ス (2)           |                                                                                                    |  |  |  |
| Diabetes                                                                                                    |                 | ٩                                                                                                    |  |  |  |
| 結果 1,935,318 件 Find ebooks                                                                                             | for your search | 検索の変更 検索履歴 検索/アラートを保存▼                                                                                                    |  |  |  |
| 並べ替え条件                                                                                                    | 🔲 1-20を選択       | 0 選択したアイテム 55 書誌情報 ≤ 電子メール 合 印刷 🔐 保存                                                                                                    |  |  |  |
| 関連度  ▼                                                                                                    | 1               | [Casuistical contributions to the effect of sulfonylurea in various special forms of diabetes mellitus: steroid diabetes, diabetes with a                                                                                                    |  |  |  |
| 絞込み                                                                                                    | _               | high insulin resistance].<br>別のタイトル: Kasuistischer Beitrag zur Wirkung der Sulfonylharnstoffe bei einigen Sonderformen der<br>Zuderbezeichstit Stansidiabates, Dichters bei Uzwachszenderson, Dichters andelig und Dichters mit                                                                                                    |  |  |  |
| <ul> <li>□ 全文</li> <li>□ 直読済み</li> </ul>                                                                               | -               | 2.uckerkrankheit: Steroiodiabetes, Diabetes bei Hamochromatose, Diabetes rehails und Diabetes mit<br>hochgradiger Insulinresistenz.<br>CREUTZFELDT, W; SCHLAGINTWEIT, S; National Library of Medicine.<br>Doutsche medizielsche Wechanscheitt (1946) 巻 82 문 36 (Sentember 6, 1957): 1530-1541                                                                                                    |  |  |  |
| 発信元のタイプ へ                                                                                                    |                 | 詳細 の Find Full Text プレビュー マ プレビュー マ                                                                                                    |  |  |  |
| <ul> <li>☆ 学術誌</li> <li>□ オーディオおよびビデオ作品</li> <li>◇ 学位論文</li> <li>□ 一般誌</li> <li>□ 書籍</li> <li>その他のオプション&gt;</li> </ul> | 2               | [New discoveries about the cause of diabetes. Type 2 diabetes mellitus changed to "obesity-<br>dependent diabetes mellitus"].<br>別のタイトル: Ny viden om årsag til diabetes. Type 2-diabetes aendres til "adipositas-dependent diabetes<br>mellitus".<br>Astrup, A V; Madsbad, S; Finer, N; National Library of Medicine.<br>Ugeskrift for laeger 巻 163, 号 2, (January 8, 2001): 141-143.                       |  |  |  |
| 出版日 へ<br>過去 12 か月<br>過去 5 年<br>Last 10 Years<br>Custom Date Range                                                      | 3 😂             | 詳細 で Find Full Text<br>[Transition of renal diabetes into diabetes mellitus; study of 60 cases of renal diabetes].<br>別のタイトル: Geht der renale Diabetes in einen echten Diabetes mellitus über? Nachuntersuchungen an 60<br>Fallen von renalem Diabetes.<br>ROBBERS, H; RUMELIN, K; National Library of Medicine.<br>Deutsche medizinische Wochenschrift (1946) 巻 78, 号 39, (September 25, 1953): 1321-1323. |  |  |  |

Pro

lest.

#### ■ 基本検索と絞り込み機能

 
 ・ 絞り込みの手順②: [発信元のタイプ]から、[学術誌]を選択し、 学術誌記事だけを表示します。その後、[査読済み]も選択します。
 \*実行する前に、[その他のオプション...]をクリックして、他にどんな
 発信元のタイプ(Resource Type)があるのか、見てみましょう。

| 結果 1,111,778 件                           | Find ebooks for | your search |                                                                                                    |     |      | 検索の変更 検索履歴              | 検索/アラートを保存▼ |
|------------------------------------------|-----------------|-------------|----------------------------------------------------------------------------------------------------|-----|------|-------------------------|-------------|
| 並べ替え条件                                   |                 | □ 1-20を選択   | 0 選択したアイテム                                                                                                    | 発信法 | 元のタイ | 9) 書誌情報 - ≤ 電子メーハ<br>イプ | 合印刷 🔮 保存    |
| 領連度                                      | •               |             | Diabetes Research (Measurement<br>acceptance scale)                                                                                                    | 含む  | 除<   | 発信元のタイプ                 | 件数▼         |
|                                          |                 |             | Health & Medicine Week; Atlanta [Atla<br>Health & Medicine Week Current study                                                                                                    |     |      | <b>新</b> 聞              | 1,326,077   |
| <ul> <li>■ 主×</li> <li>■ 査読済み</li> </ul> |                 |             | develop a psychometric measure of diab                                                                                                    |     |      | 圖 歷史新聞                  | 848,948     |
|                                          |                 |             | 詳細 全文 <b>Find Full Text</b>                                                                                                    |     |      | 圖 Wire Feeds(電信記事)      | 314,224     |
| 発信元のタイプ                                  | ^               |             |                                                                                                    |     |      | 会 学術誌                   | 108,517     |
| 🖙 学術誌                                    |                 | , E         | Diabetes; Findings from Center fo                                                                                                    |     |      |                         | 105,960     |
| 💷 オーディオおよび<br>🔦 学位論文                     | ビデオ作品           | 2           | Lifetime Cost of Diabetes and Its                                                                                                    |     |      |                         | 484,500     |
| m 一般誌                                    |                 |             | Disease Prevention Week; Atlanta [At                                                                                                    | -   |      |                         | 43,150      |
| □ 書籍<br>その他のオプション                        | .>              |             | Week Researchers detail new data in<br><mark>diabetes</mark> prevention, it is important to kn<br>Prevention, "We aggregated annual medi                                                                                                    |     |      | ● 他の情報源                 | 20,345      |
| 出版日                                      | ^               |             | 書誌情報/抄録 全文 Difference Contract Contract Contrac |     |      |                         | キャンセル 適用    |
|                                          |                 |             |                                                                                                    |     |      |                         |             |

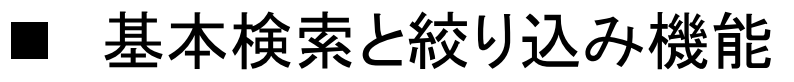

• 絞り込みの手順③: [絞込み]から、[査読済み]をクリックします。

| 結果 558,590 件 Find                        | ebooks for your s | search    |                                                                                                    | 検索の変更                                                                           | 検索履歴 核                             | 検索/アラー∣                  | トを保存▼         |
|------------------------------------------|-------------------|-----------|----------------------------------------------------------------------------------------------------|---------------------------------------------------------------------------------|------------------------------------|--------------------------|---------------|
| 適用されたフィルター                               |                   | 🔲 1-20を選択 | 0 選択したアイテム                                                                                                    | 99 書誌情報   ■                                                                     | ■ 電子メール                            | <b>会</b> 印刷              | 💾 保存          |
| すべてのフィルタ<br>学術誌 ⊠                        | ーをクリア             | 1         | Psychological adjustment to <mark>diabetes</mark> mellitus: h<br>Gois, Carlos J; Ferro, Ana C; Santos, Ana L; Sousa, Filom<br>Acta Diabetologica, suppl. Supplement; Heidelberg 巻         | nighlighting self-inte<br>nena P; Ouakinin, Silvi<br>≸ 49, (Dec 2012): S33      | egration and<br>ia R; 等など.<br>-40. | self-regula              | ition         |
| 並べ替え条件                                   |                   |           | diabetes mellitus: highlighting self-integration and self-reg<br>Abstract Psychological adjustment to any chronic disease,<br>positive and negative new identities may contribute to adap | gulation<br>, such as <mark>diabetes</mark><br>ptation to <mark>diabetes</mark> |                                    |                          |               |
| 関連度                                      | ¥                 |           | 書誌情報/抄録 全文 - PDF (492 KB) <b>○ Find Full Text</b> 被<br>京範冊立医科大学                                                                                                    | 引用文献 (8) 参考文                                                                    | 献(30)                              | プレビュ                     | ı— ×          |
| 絞込み                                      |                   | 2         | Diabetes Care for Emerging Adults: Recommen<br>Diabetes Care Systems: A position statement                                                                                                | ndations for Transit<br>of the American                                         | tion From Pe<br>Diabetes As        | diatric to<br>sociation, | Adult<br>with |
| <ul> <li>☑ 全文</li> <li>□ 査読済み</li> </ul> |                   |           | representation by the American College of O<br>Peters, Anne, MD, CDE; Laffel, Lori, MD, MPH; American<br><b>Diabetes Care; Alexandria</b> 巻 34, 号 11, (Nov 2011): 24                      | Dsteopathic Family<br>n <mark>Diabetes</mark> Associatio<br>477-85.             | Physicians,<br>on Transitions V    | the Ame<br>Vorking Gro   | erican<br>up. |
| 発信元のタイプ                                  | ^                 |           | and adolescence, there is a gradual shift from diabetes ca<br>diabetes self-care and interactions with the health care sy<br>transitions and the developmental issues of this age-group   | are<br>ystem but when they<br>o, gaps in <mark>diabetes</mark>                  |                                    |                          |               |
| ☞ 学術誌                                    | ×                 |           | 書誌情報/抄録 全文 全文 - PDF (1 MB)<br>京都府立医科大学                                                                                                    | 被引用文献 (96)                                                                      | 参考文献 (77)                          | プレビュ                     | ı— Y          |
| 出版日<br>過去 12 か月                          | ^                 | 3         | What's distressing about having type 1 diabete                                                                                                    | <mark>es</mark> ? A qualitative                                                 | study of you                       | ng adults                | 6             |
| 過去 5 年<br>Last 10 Years                  |                   |           | Balfe, Myles; Doyle, Frank; Smith, Diarmuid; Sreenan, Se<br>BMC Endocrine Disorders; London 巻 13, (2013): 25.                                                                             | eamus; Brugha, Ruairi                                                           | i; 等など.                            |                          |               |
| Custom Date Range                        |                   |           | Background <mark>Diabetes</mark> is associated with<br>depression are common in individuals with <mark>diabetes</mark> , both                                                             | with Type 1 and Type 2                                                          |                                    |                          |               |

Pro

lest

#### ■ 基本検索と絞り込み機能

- 絞り込みの手順④: [出版日]から、[過去12か月]をクリック。
- [Custom Date Range]から特定の日付・期間を指定することも可能

| 結果 541,236 件                                                   | Find ebooks for yo | our search |                                                                                                    | 検索の変更                                                                                                    | 検索履歴                                                       | 食索/アラートを保存▼                                                            |
|----------------------------------------------------------------|--------------------|------------|----------------------------------------------------------------------------------------------------|----------------------------------------------------------------------------------------------------|------------------------------------------------------------|------------------------------------------------------------------------|
| 適用されたフィル                                                       | レター                | 🔲 1-20を選択  | 0 選択したアイテム                                                                                                    | <b>99</b> 書誌情報 🔹                                                                                                    | ◙ 電子メール                                                    | 🖨 印刷 🛛 🞴 保存                                                            |
| すべてのフ<br>学術誌 🗙                                                 | ィルターをクリア           | 1          | Psychological adjustment to diabetes mellit<br>Gois, Carlos J; Ferro, Ana C; Santos, Ana L; Sousa,<br>Acta Diabetologica, suppl. Supplement; Heidelb                                                                                                    | tus: highlighting self-inte<br>Filomena P; Ouakinin, Silvi<br>erg 巻 49,(Dec 2012): S33                                                | egration and<br>a R; 等など.<br>-40.                          | self-regulation                                                        |
| 並べ替え条件                                                         |                    |            | diabetes mellitus: highlighting self-integration and s<br>Abstract Psychological adjustment to any chronic di<br>positive and negative new identities may contribute t                                                                                          | self-regulation<br>sease, such as <mark>diabetes</mark><br>to adaptation to <mark>diabetes</mark>                                     |                                                            |                                                                        |
| 関連度                                                            | Ŧ                  |            | 書誌情報/抄録 全文 - PDF (492 KB)                                                                                                    | 被引用文献(8) 参考文前                                                                                                    | 献 (30)                                                     | プレビュー 、                                                                |
| 絞込み<br><                                                       |                    | 2          | Diabetes Care for Emerging Adults: Recon<br>Diabetes Care Systems: A position stater<br>representation by the American College<br>Peters, Anne, MD, CDE; Laffel, Lori, MD, MPH; Am<br>Diabetes Care; Alexandria 書 34, 号 11, (Nov 20)                            | nmendations for Transit<br>ment of the American<br>of Osteopathic Family<br>nerican <mark>Diabetes</mark> Associatio<br>11): 2477-85. | tion From Pe<br>Diabetes A<br>Physicians<br>on Transitions | diatric to Adult<br>ssociation, with<br>the American<br>Working Group. |
| 発信元のタイプ                                                        | ^                  |            | and adolescence, there is a gradual shift from diabet<br>diabetes self-care and interactions with the health of<br>transitions and the developmental issues of this age                                                                                         | <mark>tes</mark> care<br>care system but when they<br>-group, gaps in <mark>diabetes</mark>                                           |                                                            |                                                                        |
| ☞ 学術誌                                                          | ×                  |            | 書誌情報/抄録 全文 全文 - PDF (1 MB) <i>D</i> Find Fu<br>京都府立数                                                                                                    | <mark>ⅢText</mark> 被引用文献 (96)<br><sup>图料大学</sup>                                                                                      | 参考文献 (77)                                                  | プレビュー 、                                                                |
| 出版日<br>過去 12 か月<br>過去 5 年<br>Last 10 Years<br>Custom Date Rang | e                  | 3          | What's distressing about having type 1 di<br>perspectives<br>Balfe, Myles; Doyle, Frank; Smith, Diarmuid; Sreen<br>BMC Endocrine Disorders; London 巻 13, (2013)<br>Background Diabetes is associated with<br>depression are common in individuals with diabetes | iabetes? A qualitative<br>nan, Seamus; Brugha, Ruairi<br>): 25.<br>, both with Type 1 and Type 2                                      | study of you<br>;等など.<br>                                  | ıng adults' ∂                                                          |
| 主題                                                             | ~                  |            | 書誌情報/抄録 全文 - PDF (247 KB)                                                                                                    | 被引用文献 (17) 参考文                                                                                                    | 献 (48)                                                     | プレビュー ~                                                                |

#### ■ 基本検索と絞り込み機能

- [Metabolism]の他にもどんな主題があるのか、見てみましょう。

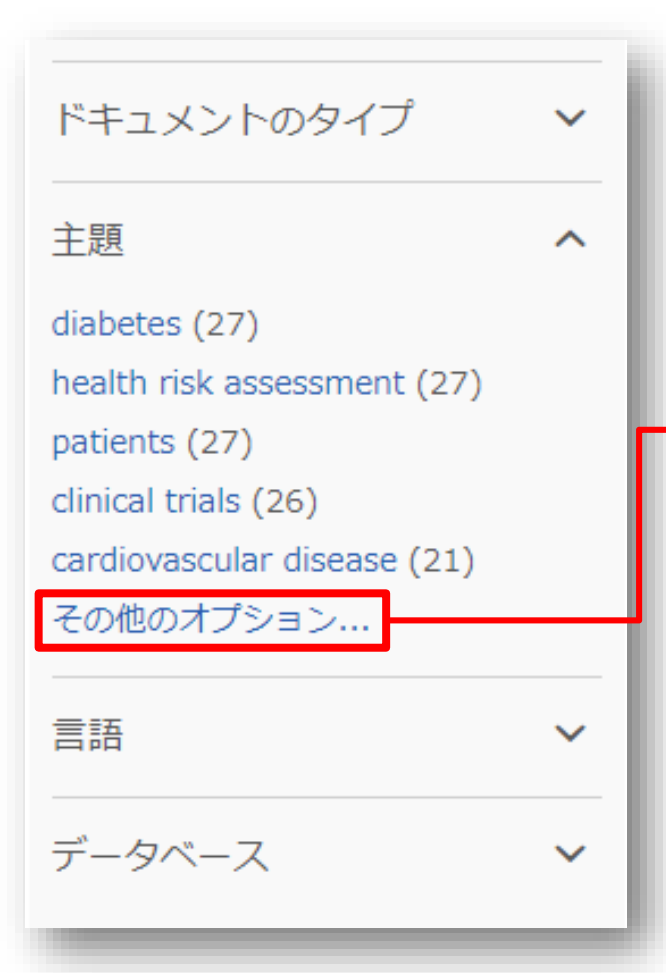

[主題]をクリックすると、[件数]から[主題]のアルファ ベット順に並べ替えをすることができます。

| 含む | 除く | 主題▲                           | 件数 |
|----|----|-------------------------------|----|
|    |    | medicare                      | 4  |
|    |    | medicine                      | 4  |
|    |    | metabolism                    | 3  |
|    |    | mortality                     | 8  |
|    |    | mutation                      | 7  |
|    |    | myocardial infarction         | 4  |
|    |    | nuclear magnetic resonancenmr | 3  |
|    |    | obesity                       | 7  |
|    |    | older people                  | 3  |

#### ■ 基本検索と絞り込み機能

 
 ・ 絞り込みの手順⑥: [出版物のタイトル]を展開し、[その他のオプ ション] をクリックして、[The New England Journal of Medicine] を選択し、[適用]をクリックします。

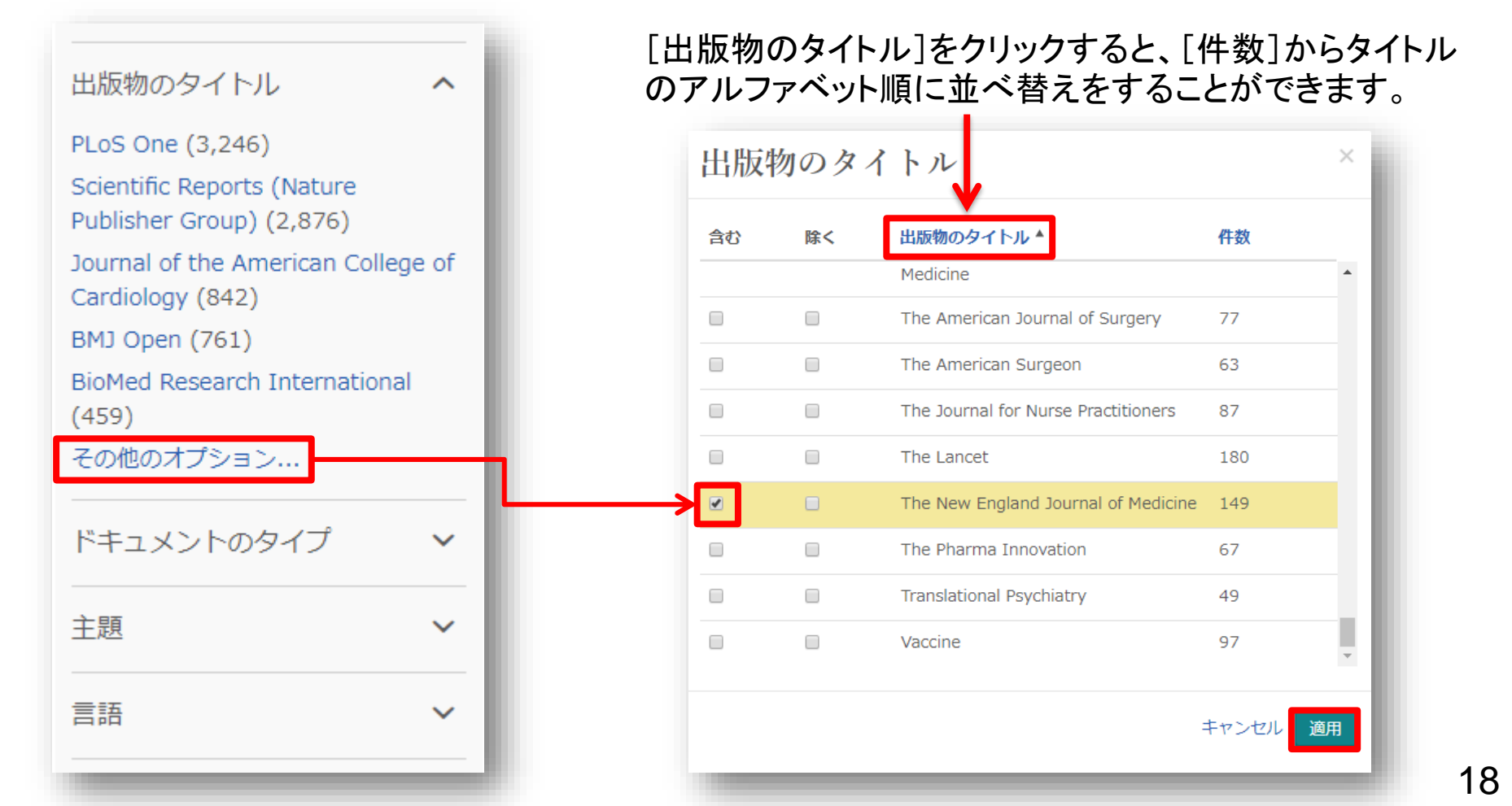

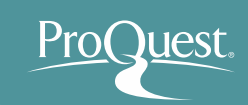

## ■ [プレビュー]から記事の要約を確認

#### • 文献と研究テーマの関連性を効率よく確認することができます。

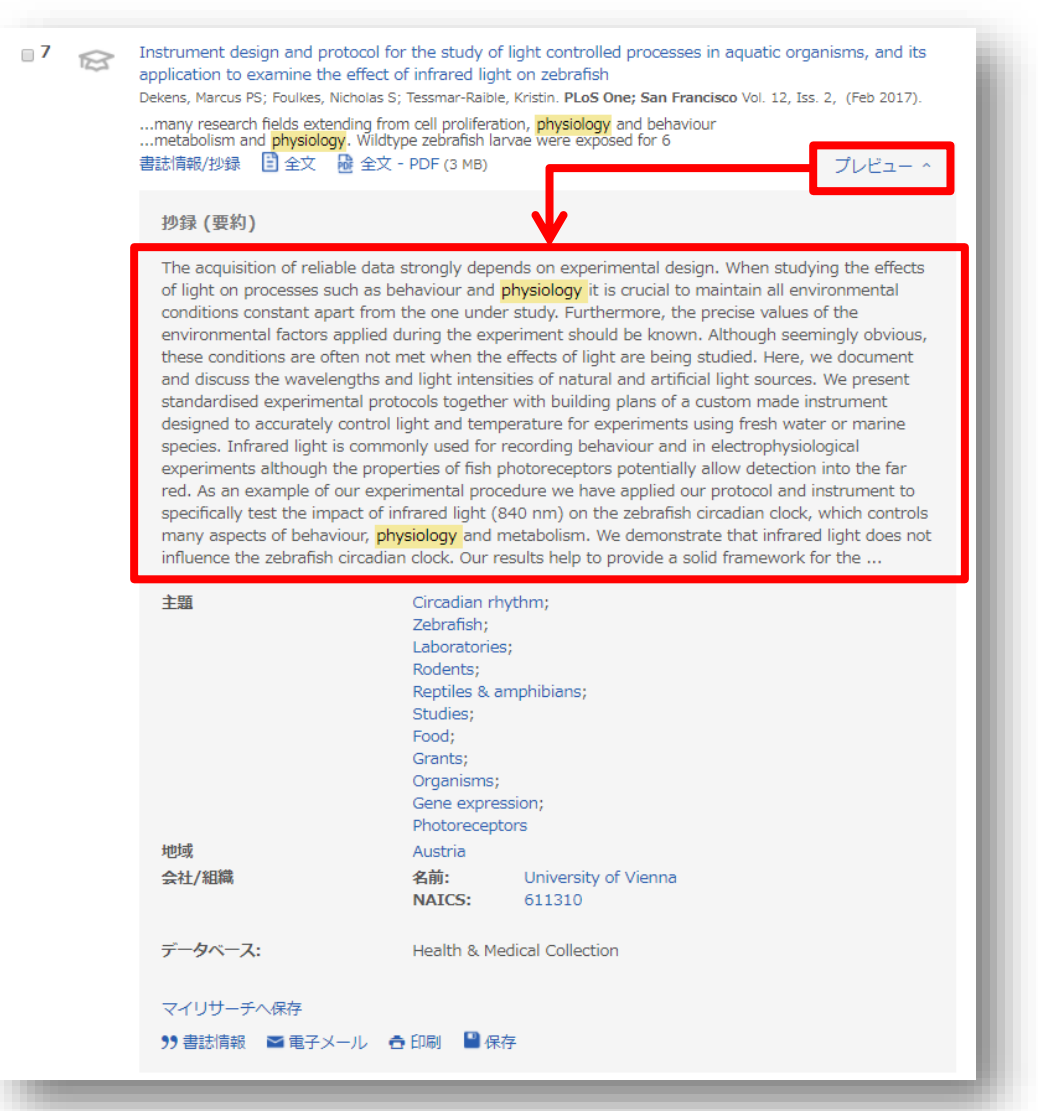

#### ■ 基本検索と絞り込み機能

 
 ・ 絞り込みの手順⑦:適用した絞込みは 図をクリックすると簡単に外す ことができます。 = 様々な項目で絞り込みを試して、より関連性の 高いコンテンツに効率よくアクセスすることができます。

|                 | <u> </u> | 1-20を選択 | 0選択したアイテム                                                                                                    | 簡易表示   詳細表示                 |
|-----------------|----------|---------|----------------------------------------------------------------------------------------------------|-----------------------------|
|                 | WORK     | [       |                                                                                                    |                             |
| 注甲丸公司ない         |          |         | A refugee from a refugee camp<br>Munaway Valast The Orah Omenian News Dearborn Michill 04 Dec 2010: 15                                                                                                    |                             |
| 后未で収り込む         |          |         | the veneral <b>refusee</b> experience of dispossession <b>refusees</b> in different camps                                                                                                    |                             |
| 適用されたフィルター      |          |         | home, the Nahr al-Bared refugee camp, in 2007 by the Lebanese<br>family endured becoming refugees from a refugee camp. Kani 's                                                                                                    |                             |
| すべてのフィルタ        | マーをクリア   |         | 書誌情報/抄録 📋 全文                                                                                                    | ブレビュー 〜                     |
| 文:              |          |         |                                                                                                    |                             |
| CXCCL 🛛         |          |         |                                                                                                    |                             |
| に行元のタイブ:        | 0        | 2       | Time for refugee policy to take hard rejection line in favourof helping the most desperate                                                                                                    |                             |
| [[]] 🔀          |          |         | Bagaric, Mirko. Sydney Monning Herald [Sydney, N.S.W] 15 July 2013 18.                                                                                                    |                             |
| 品版日:2010-2019 区 |          |         | decade is the enormous Dadaab <b>refuses</b> camp in north-east Kenya. There<br>20 years. They are perpetual <b>refusees</b> . Every asylum<br>and is granted <b>refusee</b> status takes an olfshore <b>refusee</b> place from a more                                      |                             |
| 这               | ^        |         | 書誌情報/抄録 🖹 全文                                                                                                    | プレビュー 、                     |
| と文を含む (462846)  |          |         |                                                                                                    |                             |
|                 |          | 3       | Syrian <mark>refugee</mark> children work, provide for families                                                                                                    |                             |
| 皆読済み            | ~        |         | St. Louis Post - Dispatch [St. Louis, Mo] 30 Nov 2013: A.21.                                                                                                    |                             |
|                 |          |         | High Commission on <b>Refugees</b> , UNHUR, a Syran <b>refugee</b> boy Manmoud, 15<br>High Commission on <b>Refugees</b> , Syrian <b>refugee</b> , children line up<br>Commissioner for <b>Refugees</b> Antonio Quterres                                                    |                             |
| き信元のタイブ         | ^        |         | 書誌情報/抄録 🔁 全文                                                                                                    | ブレビュー ×                     |
| 副新聞(462846)     | ×        |         |                                                                                                    |                             |
|                 |          | 4       | At great personal risk, <mark>refugee</mark> keeps a promise: Phebian Abdulai promised her mother she would o                                                                                                    | are for the people of their |
| 版日              | ^        |         | Sierra Leone village. Civil war drove her family from their home and landed them in Buffalo, but that                                                                                                    | t hasn't stopped her from   |
|                 |          |         | seeing her dream through.                                                                                                    |                             |
| 010-2016 (年)    |          |         | oundu news (cunaro, w. 1) 11 Jan 2017 A.I.                                                                                                    |                             |
|                 |          |         | four to y and spent roar years in a <b>refugee</b> camp before reseturing in Bontaio in<br>fled amid divil war, survived in a <b>refugee</b> camp and was locky enough to resettle<br>Guirae Har shall was to set to a <b>refugee</b> camp in Gambia The pickt they arrived |                             |
|                 |          |         |                                                                                                    | プレビュー く                     |
|                 |          |         |                                                                                                    |                             |

Pro(

uest

# 3. 効率よく文献・論文を探す ■ 基本検索と絞り込み機能

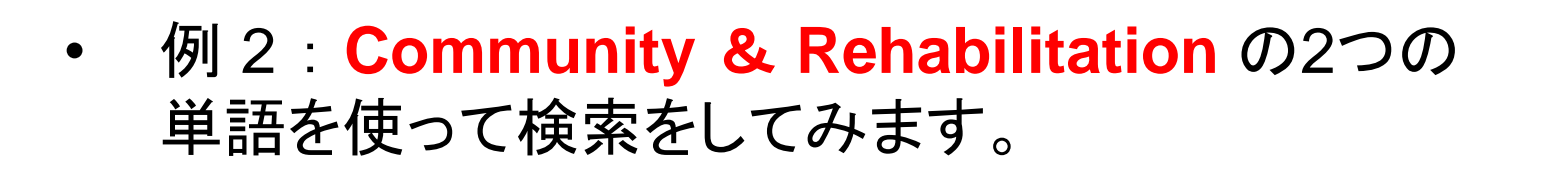

- Community Rehabilitation (地域リハビリテーション)
- AND検索と完全一致検索の違いを見てみましょう。
  - AND検索: Community AND Rehabilitation または、
     Community Rehabilitation と続けて2つの単語を検索窓
     に入力します。
  - 完全一致検索: "Community Rehabilitation" のように、
     2つの単語を""で括り、検索します。

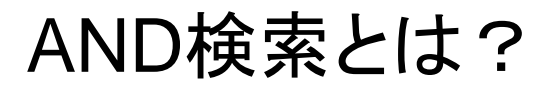

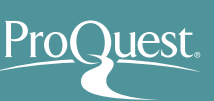

#### AND検索の検索範囲

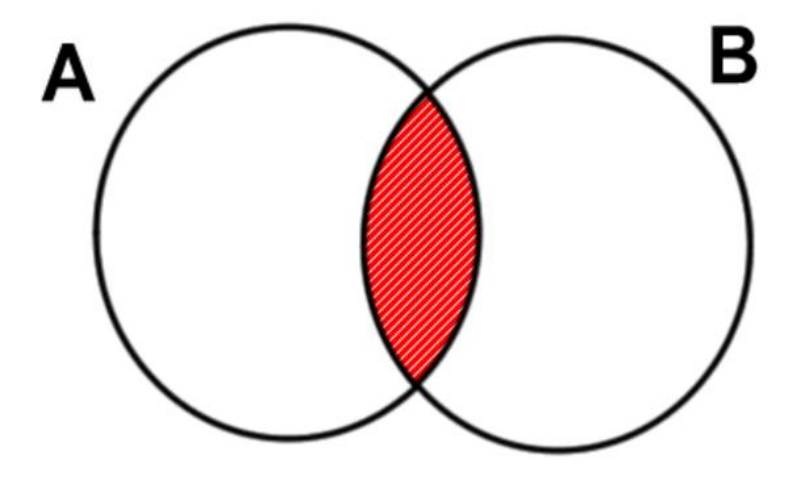

Aという単語とBという単語の 両方がコンテンツに含まれて いるものを検索する。

### AND検索のイメージ

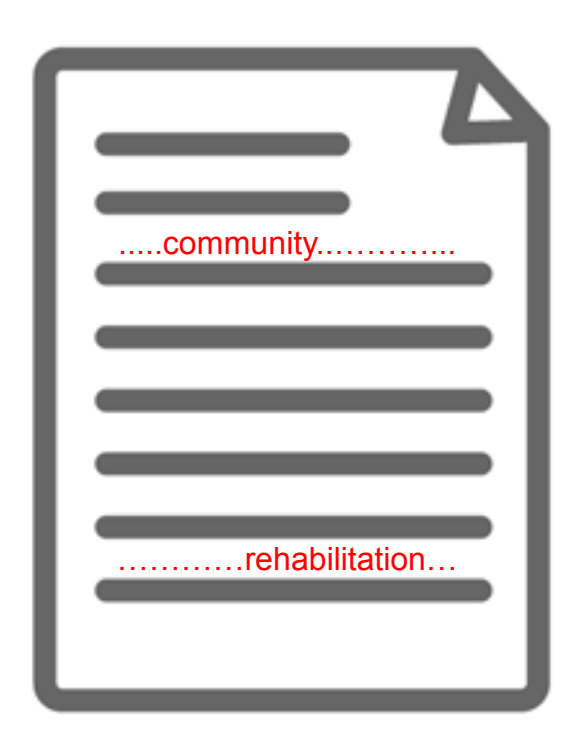

'Community' という単語と、 'Rehabilitation' という単語が 必ずコンテンツ内の(どこかに) 含まれている。

完全一致検索とは?

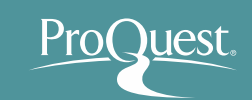

#### 完全一致検索のイメージ

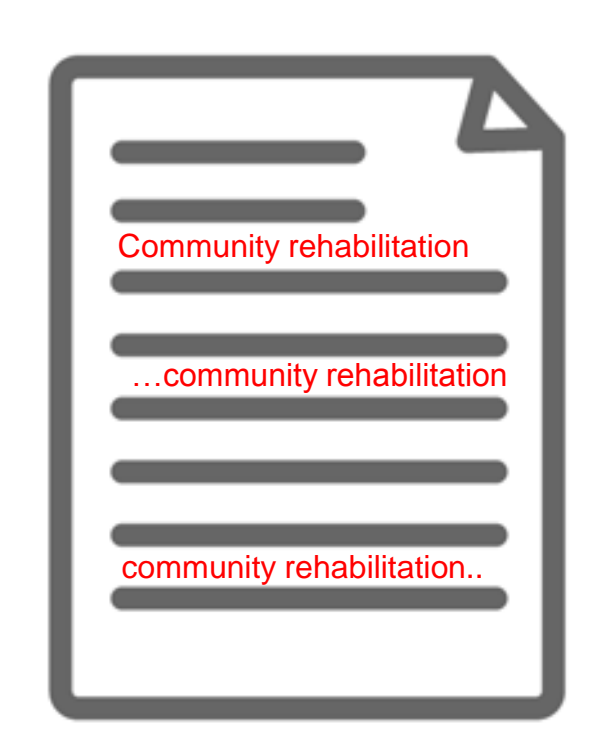

Community Rehabilitation という、 ""で括った複数単語が、一つ の単語として扱われて検索される。

#### 【完全一致検索の例】

- "Traditional Chinese Medicine"
- "gravitational wave"
- "internet of things"
- "political economy"
- "to be, or not to be"

## ProQuest.

## 3. 効率よく文献・論文を探す

#### ■ テキストの機械翻訳機能

• 抄録と全文(PDFを除く)は英語から日本語への機械翻訳が可能です。

| ProQuest                                                                                                    | 0 🖬 👤 🕑                                                                                                    |
|----------------------------------------------------------------------------------------------------|----------------------------------------------------------------------------------------------------|
| 基本検索 詳細検索 出版物 参照 データベース (176)<br>〈結果に戻る 1/23〉 Effects of facilitated family case con-<br>advanced dementia: A cluster rando<br>trial Agar, Meera (); Luckett, Tim (); Luscombe, Georgi ra (); Primips, Jane,<br>PLoS One; San Francisco 12.8 (Aug 2017): e011 1020.           全文       全文 - PDF       書誌情報/抄録         抄録       翻訳         Background | 全文 全文 - PDF 書誌情報/抄録                                                                                                    |
| Palliative care planning for <b>nursing</b> home residents with advanced dem<br>effects of facilitated case conferencing (FCC) with usual care (UC) on er<br>Methods<br>A two arm parallel cluster randomised controlled trial was conducted. T<br>from 20 Australian <b>nursing</b> homes and their families and professional c                     | 少録 翻訳を元に戻す ハイライト非表示 当社データベースから選択されたコンテンツの「即座」の機械翻訳を要求されました。この機能はあくまでも顧客の便宜を図るため に提供されるものであり、決して人間による翻訳を代わるものでにありません。免責条項全文を表示する                                                                                                    |
|                                                                                                    | <ul> <li>背景</li> <li>進行した認知症を持っている老人ホーム住民のための緩和医療計画はしばしば次善です。この研究は終末ケアに関して容易にされた症例会議の影響(FCC)をいつものケア(UC)と比較しました。</li> <li>方法</li> <li>2つの腕の平行した集まり randomised によって制御される裁判が行なわれました。サンプルは20のオーストラリアの老人ホームからの進行した認知症を持っている人々と(彼・それ)らの家族とプロの世話役を含みました。それぞれで仲裁が家に看護です(nつの=10)緩和医療が計画を立てるという状態で、コーディネーター(PCPCs)が家族の症例会議を促進して、そして18カ月にわたっての1週間に16時間スタッフに人によって真中に置かれた緩和医療を仕込みました。主要な結果は終末ケア(末期の認知症[EOLD]スケール)の家族に評価された品質でした。第二の結果が看護師に評価された EOLDスケール、存在する生活の質(遅い段階の認知症における生活の質[QUALID])と生命(薬理学の/薬理学でない鎮痛剤戦略、入院あるいは不適当な介入)のこれまでの一ヶ月の間のケアの品質を含みました。</li> </ul> |

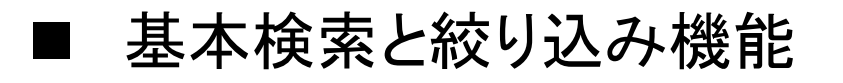

- 例 3: Preventive Healthcare または Preventive Medicine (予防医学)いずれかの単語を含んだコンテ ンツを検索してみましょう。
- OR検索を使いこなしましょう。
  - OR検索: "preventive healthcare" OR "preventive medicine"
     のように、2つのキーワードを OR で前後につなぎます。

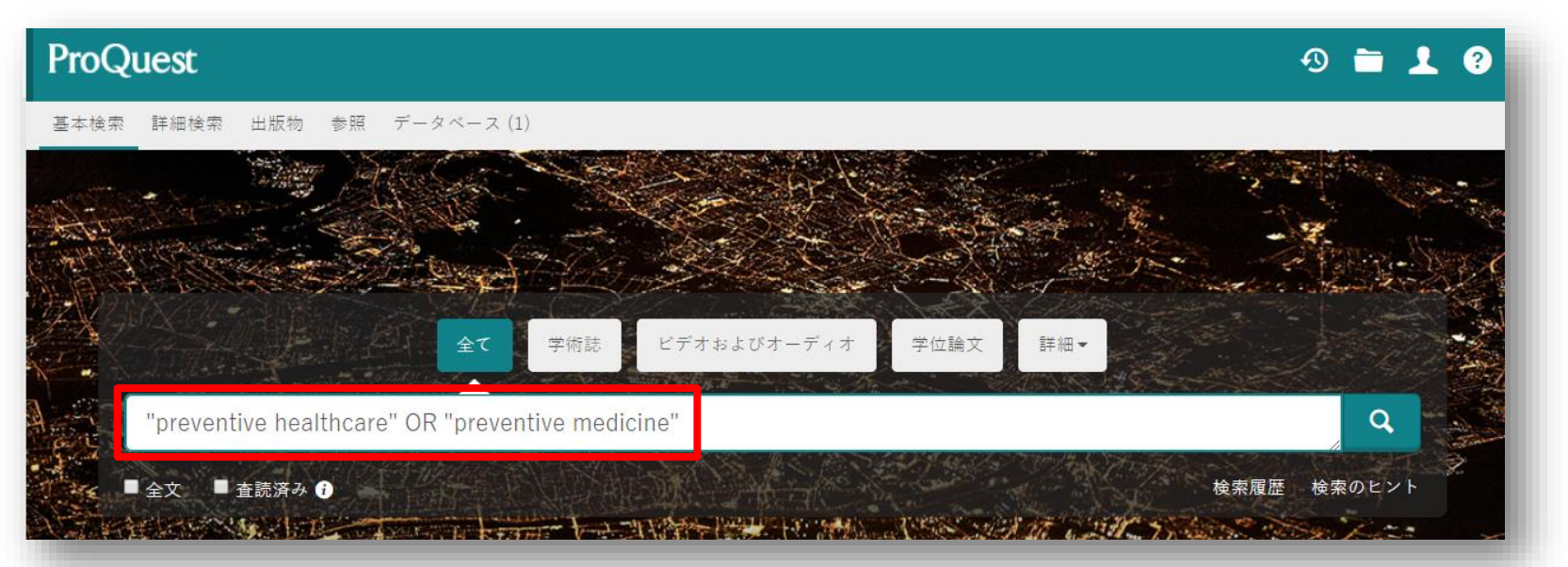

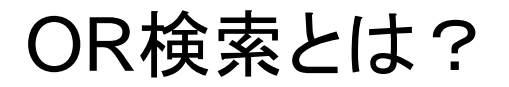

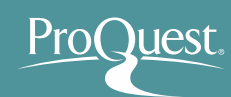

#### OR検索の検索範囲

#### OR検索のイメージ

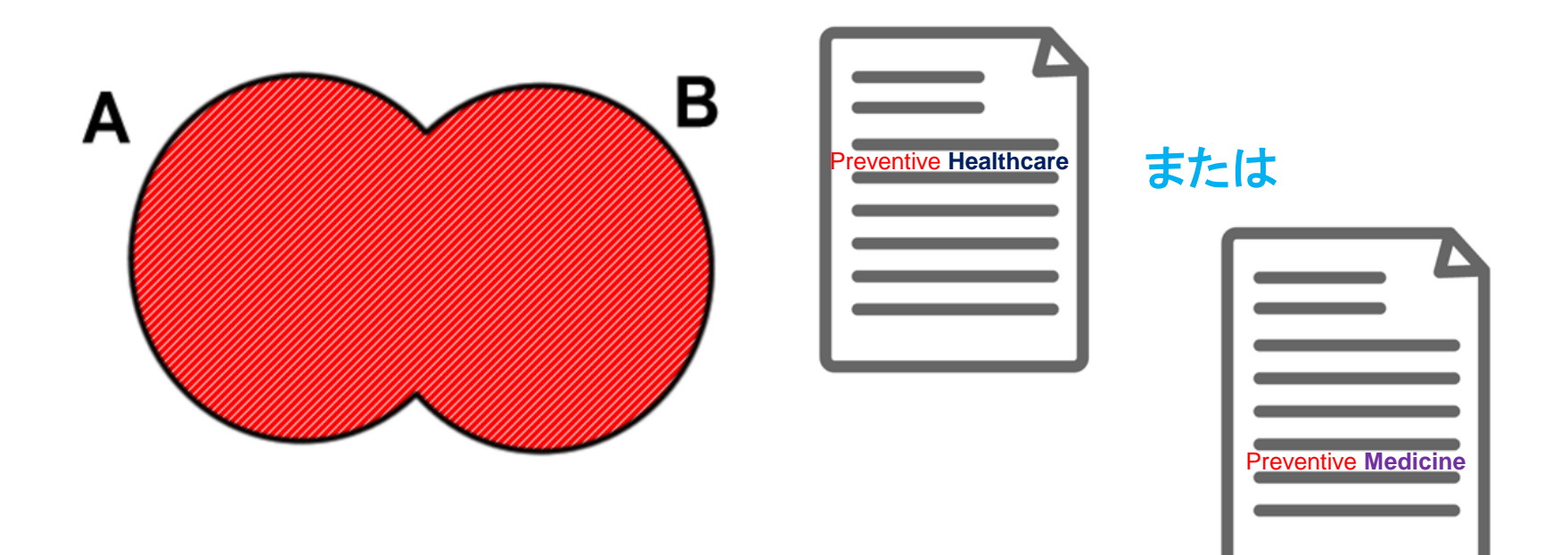

#### Aという単語またはBという単 語のどちらかがコンテンツに 含まれているものを検索する。

'Preventive Healthcare'という単語、または 'Preventive Medicine'という単語がコンテ ンツに含まれているものであれば、全て結果 として表示する。

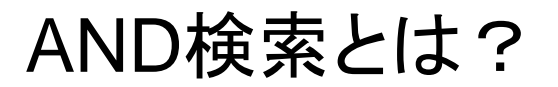

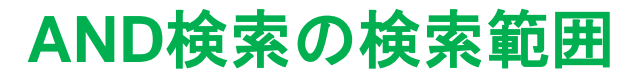

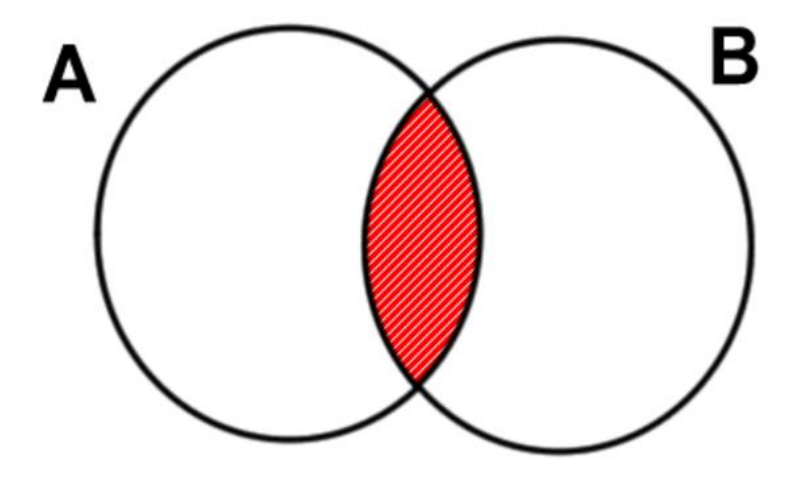

Aという単語とBという単語の 両方がコンテンツに含まれて いるものを検索する。

#### AND検索のイメージ

Pro()

)uest.

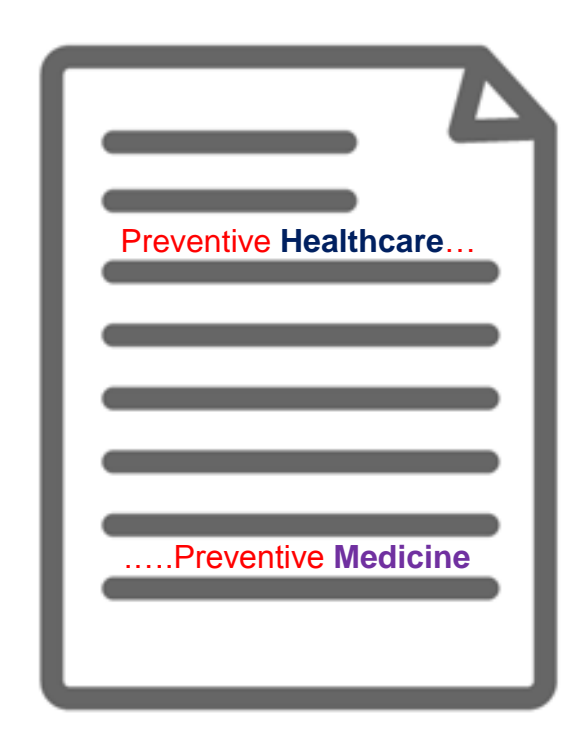

'Preventive Healthcare' という単語と、 'Preventive Medicine' という単語が 必ずコンテンツ内の(どこかに)両方 含まれている。

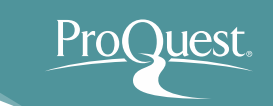

- テキスト検索と分野(科目)検索の違い
  - 例 4: Clinical Medicine (臨床医学)という単語で、
     テキスト検索と分野(科目)検索を比較してみましょう。
  - 分野(科目)での検索をするには、[詳細検索]を開き、
     "clinical medicine" と入力したあと、右側のプルダウンを [件名標目-MAINSUBJECT]に変更して検索をします。

| ProQuest                               | • 🛨 🔮                  |
|----------------------------------------|------------------------|
| 基本検索 詳細検索 出版物 参照 データベース (1)            |                        |
| 詳細検索 コマンドライン 検索履歴 シソーラス (関連語) フィールドコード | 検索のヒント                 |
| "clinical medicine"                    | 中 件名標目 — MAINSUBJECT • |
|                                        | 主題を調べる                 |
| AND •                                  | <i>。</i> 中 すべてのフィールド ▼ |
| •                                      |                        |
| 絞込み: 🗆 全文 🛛 査読済み 👔                     |                        |

## テキスト検索と分野(科目)検索の違い

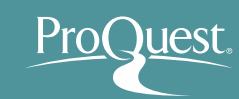

#### テキスト検索 Test Search

|                   | 7 |
|-------------------|---|
| Clinical medicine | = |
|                   | = |
|                   |   |

本文(テキスト)内に、検索語 の記述が実際にある。しかし、 内容は別のテーマについて書 かれている場合もある。

#### 分野(科目)検索 Subject (Heading) Search

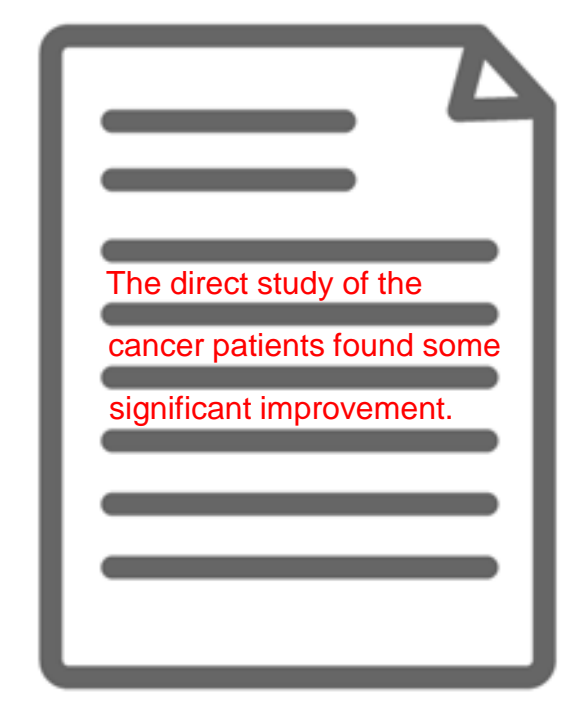

本文(テキスト)内に、検索語の記述 がない場合もある。しかし、本文の 内容は検索語に(強く)関連するもの なので、『科目タグ』が付けられている。

#### ■ 著者名で検索

 例 5:山中 伸弥教授が執筆したiPS細胞に関する論文を 検索してみましょう。

| 詳細検索 コマンドライン 検索履歴 シソーラス (関       | 連語) フィールドコード 検索のヒント |
|----------------------------------|---------------------|
| "Yamanaka, Shinya"               | 中 著者 — AU° ▼        |
|                                  | 著者を調べる              |
| AND V IPS                        | 中 すべてのフィールド ・       |
| •                                |                     |
| 絞込み: 🛛 全文 🔹 査読済み 👔               |                     |
| 出版日: すべての日付 🔹                    |                     |
|                                  | 検索フォームをクリアする        |
| • 著者 – AU:<br>"Yamanaka, Shinya" | ・ すべてのフィールド:iPS     |
|                                  |                     |

[名前], [苗字]の順番で入力します。 また、',' (カンマ)のあと' ' (スペース)が続きます。 Pro

uest

#### ■ 詳細検索

- 例 6:助産におけるケアマネジメントについて2015年4月
   1日以降に書かれたコンテンツ(全文)を探してみましょう。
- すべてのフィールド: "care management"
  - ""で完全一致検索を行います。
- すべてのフィールド: midwi\*
  - \* で語尾の異なる単語を同時に 検索します。= <mark>前方一致検索</mark>
- 絞り込み: 全文
- 出版日: [この日付より 後…]に設定 ⇒
   2015年4月1日

| roQuest                                      |          | n 🖻 🕹        | ? |
|----------------------------------------------|----------|--------------|---|
| 本検索 詳細検索 出版物 参照 データベース(1)                    |          |              |   |
| 詳細検索 Command Line 検索履歴 シソーラス(関連語) フィールドコード 株 | 検索のヒント   |              |   |
| "Care Management"                            | <b></b>  | すべてのフィールド    | • |
| AND 🔻 midwi*                                 | <b> </b> | すべてのフィールド    | • |
|                                              |          |              |   |
| 絞込み: 2 全文 □ 査読済み 🕤                           |          |              |   |
| 出版日: この日付より後… ▼                              |          |              |   |
| 4月 🔻 1 🔻 2015                                |          |              |   |
|                                              |          | 検索フォームをクリアする |   |

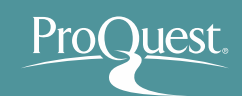

#### ■ シソーラス機能 ①

- 例 7:小児科(Pediatrics)の関連語と類語を検索して みましょう。
- ・ 詳細検索画面を開き、[シソーラス(関連語)]をクリック。
- [ProQuest thesaurus (subjects)]を選択。

| ProQuest                                                                                   | <b>≥ 1</b> 0                                                                                                    |
|--------------------------------------------------------------------------------------------|----------------------------------------------------------------------------------------------------|
| 基本検索 詳細検索 → 出版物 参照 データベース(6)                                                               |                                                                                                    |
| 詳細検索 >>->ス (関連語)<br>AND ▼ 0R<br>● 行の追加<br>総込み: ■全文 ■ 査読済み ●<br>出版日: すべての日付 ▼<br>追加の検索オプション | <ul> <li>シソーラス(関連語)</li> <li>現在選択済みのデータベース用に以下のシソーラスが利用可能です。多くのシソーラスはデータベースに特有であり、これらのデータベースからのドキュメントの検索結果を制限するような場合もあることをご留意ください。</li> <li>MLA Personal Names Thesaurus</li> <li>MLA Subjects Thesaurus</li> <li>MLA Subjects Thesaurus</li> <li>PILOTS Thesaurus</li> <li>POlitics and Policy Thesaurus</li> <li>Politics and Policy Thesaurus</li> <li>Politics and Policy Thesaurus</li> <li>Politics and Policy Thesaurus</li> <li>Politics and Policy Thesaurus</li> <li>Sociological Thesaurus</li> <li>Sociological Thesaurus</li> <li>Taxonomic Terms (Latin Names of Organisms Vocabulary)</li> <li>Technology Terms</li> <li>Water Resources Abstracts Thesaurus</li> <li>Zoological RecordsPlus Thesaurus</li> </ul> |
| 追加の検索オプション                                                                                 | Zoological RecordsPlus Thesaurus                                                                                                    |

※シソーラス(関連語)は ProQuest Platform に搭載される多くのデータベースに存在するため、 ご契約されているデータベースの数により、表示されるシソーラス数が異なります。

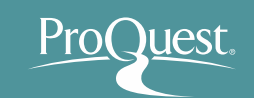

?

## 3. 効率よく文献・論文を探す

#### ■ シソーラス機能 ②

- 検索結果の右隣にあるフォルダをクリックすると、関連語 (類語)が表示されます。
- 関連語とあわせて検索したい場合は、用語の左隣にある チェックボックスにチェックを入れ、[検索への追加]を クリックします。

| < 別のシソーラスを選択する<br>ProQuest Thesaurus                              | ProQuest Thesaurus       検索用語:     Pediatrics                                                                               |
|-------------------------------------------------------------------|----------------------------------------------------------------------------------------------------|
| ProQuest Thesaurus                                                | <b>検索用語:</b> Pediatrics 検索                                                                                                  |
|                                                                   | ◉ 上記の単語を含む ◎ 上記で始まる用語                                                                                                    |
| 使索 使索                                                             | 参照用語: AI 0-9 A B C D E F G H I J K L M N O P Q R S T U V W X Y                                                              |
| ● 上記の単語を含む ○ 上記で始まる用語                                             | 下記リストの用語をクリックして、使用可能なさらに狭い、広い、および関連用語を確認します。詳しく見る                                                                           |
| ★照用語: AII 0-9 A B C D E F G H I J K L M N O P Q R S T U V W X Y Z | 検出された主題語: コー注記                                                                                                    |
| 下記リストの用語をクリックして、使用可能なさらに狭い、広い、および関連用語を確認します。詳しく見る                 |                                                                                                    |
|                                                                   | Pediatrics                                                                                                    |
| 検出された主題語:                                                         | Branch of medicine concerned with the health of infants, children, and adolescents                                          |
| Pediatrics                                                        | 関連語: Babies<br>Children & youth<br>Childrens health<br>Family physicians<br>Neonatal nursing<br>Newborn babies<br>Teenagers |
|                                                                   |                                                                                                    |
| 1 選択された用語 表<br>示<br>検索への追加<br>閉じる                                 | 使用する組合せ:<br>● OR ● AND ● NOT<br>2 選択された用語 表<br>示                                                                            |

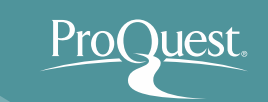

#### ■ シソーラス機能 ③

- 検索されたキーワード("Pediatrics")をクリックすると、[上 位語]と[下位語]が表示されます。 (何れも存在しない場合は表示されません。)
- 下位語も含めて検索したい場合は、両方の用語のチェック ボックスにチェックを入れ、[検索への追加]をクリック。

| < 別のシソーラス          | を選択する             | 0                            | < 別のシソーラス                  | (を選択する ?                                                    |
|--------------------|-------------------|------------------------------|----------------------------|-------------------------------------------------------------|
| ProQuest Thesaurus |                   | ProQuest<br>検索用語:            | Thesaurus<br>Pediatrics 検索 |                                                             |
| 検索用語:              | Pediatrics        | 検索                           |                            | ● 上記の単語を含む ◎ 上記で始まる用語                                       |
|                    | ◉ 上記の単語を含む 🤍      | )上記で始まる用語                    | 参照用語:                      | AII 0-9 A B C D E F G H I J K L M N O P Q R S T U V W X Y Z |
| 参照用語:              | AII 0-9 A B C D E | FGHIJKLMNOPQRSTUVWXYZ        | 《結果に戻る                     |                                                             |
| 下記リストの用語           | をクリックして、使用可能な     | さらに狭い、広い、および関連用語を確認します。詳しく見る |                            | □-注記                                                        |
| 検出されたま             | 主題語:              | □-注記                         | Pediatrics                 |                                                             |
|                    |                   |                              | 上位語:                       |                                                             |
|                    | r                 |                              | Medi                       | sine 🗇                                                      |
|                    |                   |                              | 下位語:                       |                                                             |
|                    |                   | 使用する組合せ:<br>● OR ● AND ● NOT | 🖉 Neon                     | atal care 📋                                                 |
| 1 選択され<br>示        | た用語 表             | 検索への追加 閉じる                   |                            | 使用する組合せ                                                     |
|                    | _                 |                              | 3 選択され<br>示                | ● OR ● AND ● NOT<br>検索への追加<br>閉じる                           |

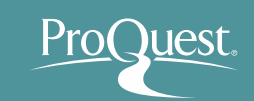

#### ■ 詳細検索

- 例8:過去3年間に出版された公衆衛生(Public Health)と 災害医学(Disaster Medicine)に関する記事のなかから、 緊急(Emergency)という単語が含まれていないものを検索 してみましょう。
- 件名標目(科目): Public Health \*シソーラス機能 ProQuest thesaurus (subjects)を使って、Public Healthの 科目を検索します。
- すべてのフィールド:
   "Disaster Medicine"

| 詳細検索         | マンドライン 検索履歴         | シソーラス(関連語) フィールドコード 検索( | Dヒント     |               |
|--------------|---------------------|-------------------------|----------|---------------|
| SU.EXACT("Pu | ıblic health")      |                         | <b>ф</b> | すべてのフィールド     |
| AND V        | "Disaster Medicine" | OR                      | ф.       | すべてのフィールド 🔹   |
| NOT 🔻        | Emergency           | OR                      | <b>Ф</b> | すべてのフィールド 🔹   |
| ⊕ 行の追加       | )行の削除               |                         |          |               |
| 絞込み: ■ 全文    | 🛛 🔲 査読済み 👔          |                         |          |               |
| 出版日: 過:      | 去の3年 🔻              |                         |          |               |
|              |                     |                         |          | 検索 フォームをクリアする |
|              |                     |                         |          |               |

• 絞り込み:全文/出版日:過去の3年

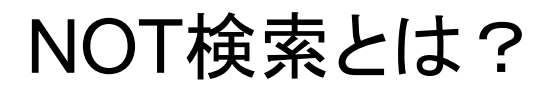

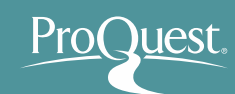

#### NOT検索の検索範囲

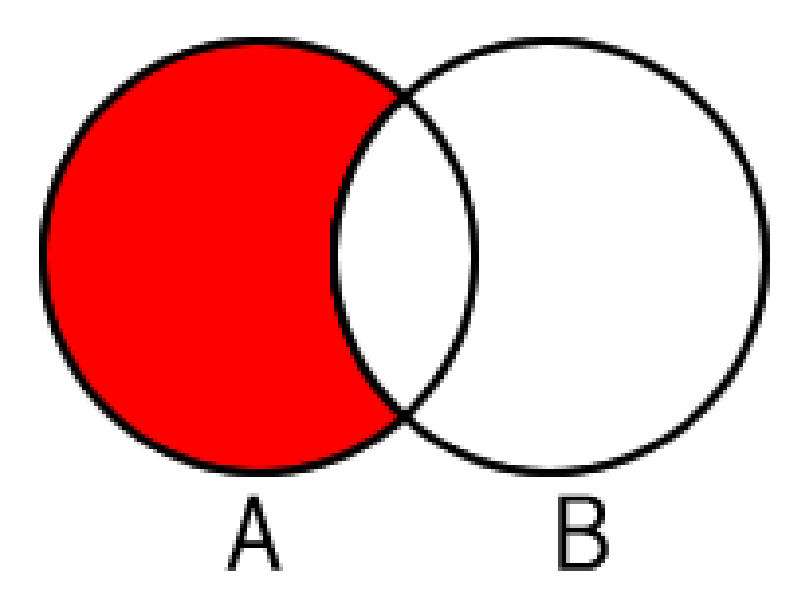

Aという単語が含まれたコン テンツのなかから、Bという 単語が含まれていないもの を検索する。

#### NOT検索のイメージ

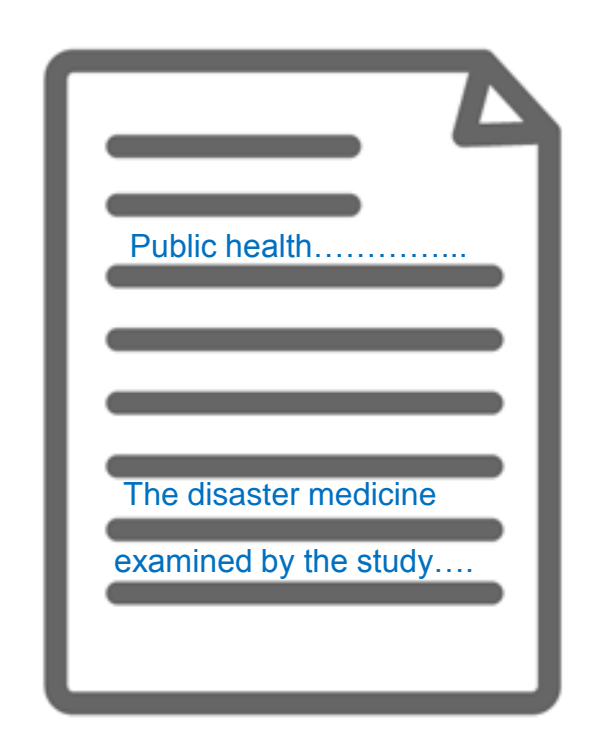

公衆衛生に関するコンテンツで 'disaster medicine'という単語 は含まれるが、'emergency'と いう単語は本文に全く含まれて いない。

## ■ 便利な検索テクニック – NEAR検索(近接検索)

- 例 9: Evidence-Based Medicine(根拠に基づく 医療)の批評・及び評論記事を検索してみましょう。
- A NEAR/# B ('#'はAからBまでの文字数を入力)
- Critics NEAR/5 "Evidence-based medicine" OR Criticism NEAR/5 "Evidence-based medicine"
  - 上記の入力により、Evidence-based medicine という単語の 5文字以内に、Critics(批評者)または Criticism(批判)という 単語が記述された記事を検索します。
  - 演算子 'NEAR' は大文字で入力します。

critics NEAR/5 "evidence-based medicine" OR criticism NEAR/5 "evidence-based medicine"

Q

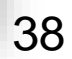

特定の出版物の各号(Vol.~)にアクセスする

[出版物]から探したいタイトルを検索します。 例10: The New England Journal of Medicine

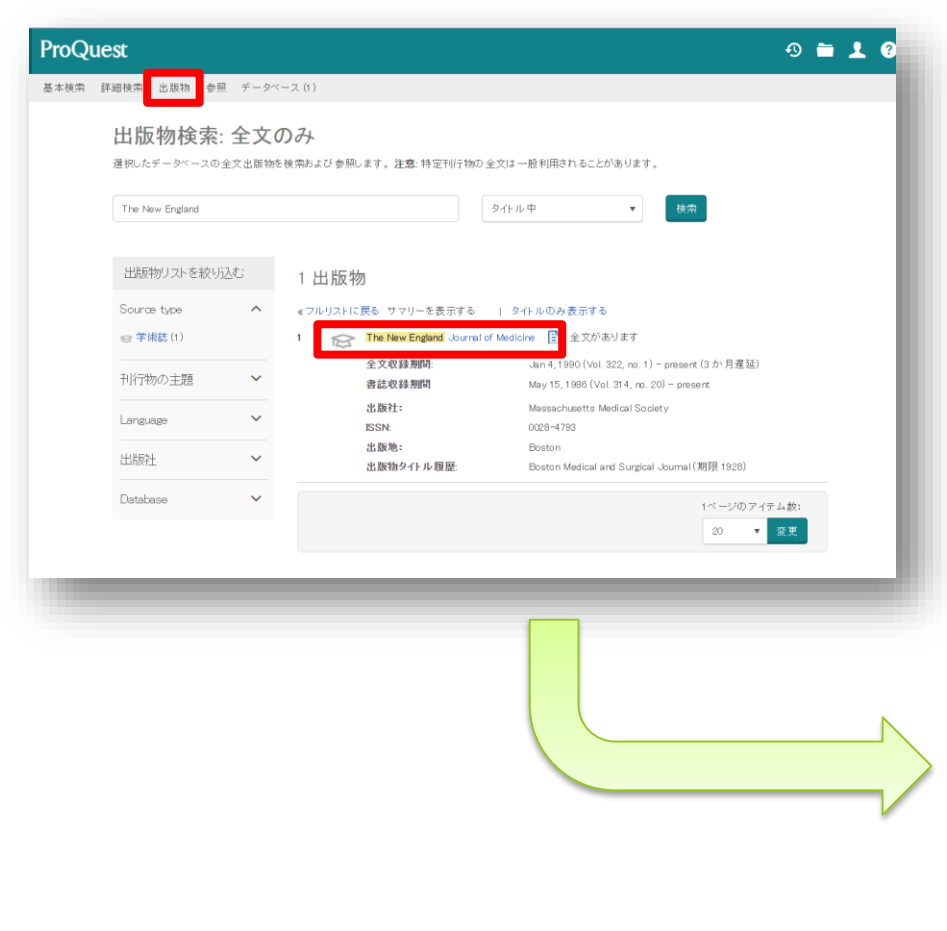

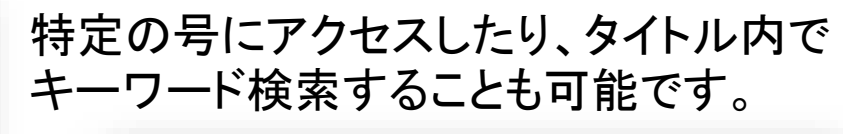

| The New England Journal of Medicine                            |                                                         |  |  |  |  |
|----------------------------------------------------------------|---------------------------------------------------------|--|--|--|--|
|                                                                |                                                         |  |  |  |  |
| 利用可能な最新号: Apr 7, 2016; Vol. 374 (14)                           |                                                         |  |  |  |  |
| <b>全文収録期間:</b> Jan 4, 1990 (Vol. 322, no. 1) - present (3か月遅延) |                                                         |  |  |  |  |
| 書誌情報/抄録内容:                                                     | May 15, 1986 (Vol. 314, no. 20) – present  利用可能な形式を表示 ▼ |  |  |  |  |
| ISSN                                                           | 0028-4793                                               |  |  |  |  |
| 出版物タイトル履歴:                                                     | Boston Medical and Surgical Journal (期限 1928)           |  |  |  |  |
| 言語:                                                            | English                                                 |  |  |  |  |
| 主題:                                                            | Medical Sciences                                        |  |  |  |  |
| すべて表示 ▼                                                        |                                                         |  |  |  |  |

この出版物内を検索する:

Neoplasms 詳細検索

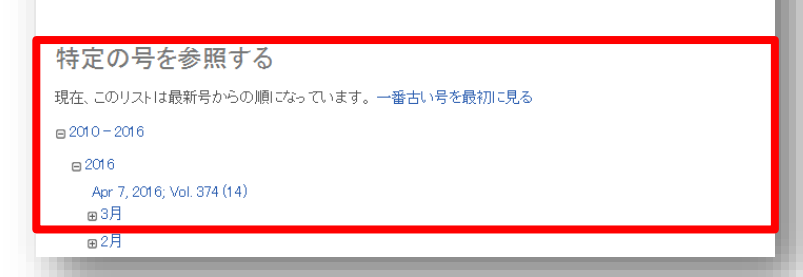

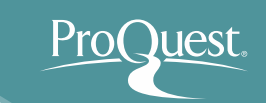

## 3. 効率よく文献を探す

#### ■ 詳細検索

 例 11: The Lancet 誌に過去12ヶ月の間に掲載された 記事のなかから、タイトルに Cancer (癌)の記述がある ものを検索してみましょう。

| 詳細検索 コマンドライン 検索履歴 シソーラス (関連語) フィールドコード | 検索 | のヒント         |
|----------------------------------------|----|--------------|
| pubid(40246)                           | 中  | すべてのフィールド・   |
| AND  Cancer                            | 中  | 記事タイトル – Ⅱ ▼ |
| <ul> <li></li></ul>                    |    |              |
| 絞込み: ◙ 全文 □ 査読済み 👔                     |    |              |
| 出版日: 過去の12か月 ▼                         |    |              |
|                                        |    | 検索フォームをクリアする |
|                                        |    |              |

- ① [出版物] ⇒ The Lancet を検索 します。
- ② [この出版物内を検索] ⇒ [詳細 検索]をクリックします。

- すべてのフィールド: pubid(40246)
- 記事タイトル: cancer
- ・ 出版日: 過去の12か月

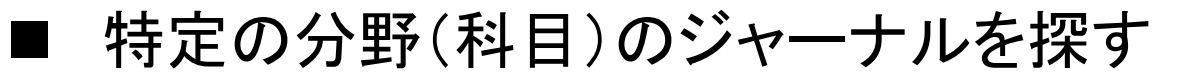

- 科目名またはキーワードを検索ボックスに入力し、ドロップ ダウンを[主題中]に変更します
- 主題は[主題を調べる]で検索することが可能です

| ProQuest                                                                                                    | 4) 🖬 上 😯                                                                                                    |
|----------------------------------------------------------------------------------------------------|----------------------------------------------------------------------------------------------------|
| 基本検索 詳細検索 出版物 データベース                                                                                                    | )                                                                                                    |
| 出版物検索:全文                                                                                                    | <b>ひみ</b><br>検索および参照します。注意:特定刊行物の全文は一般利用されることがあります。                                                                                                    |
| Pharmacy                                                                                                    | 主題中     ▼       主題を調べる                                                                                                    |
| 出版物リストを絞り込む                                                                                                    | 154 出版物                                                                                                    |
| 発信元のタイプ へ                                                                                                    | «フルリストに戻る サマリーを表示する   タイトルのみ表示する                                                                                                    |
| <ul> <li>☞ 学術誌 (126)</li> <li>■ 案界紙 (21)</li> <li>■ 一般誌 (2)</li> <li>■ Wire Feeds(電信記事) (2)</li> <li>■ 書籍 (1)</li> <li>その他のオブション</li> </ul> | 1 Acta Facultatis Pharmaceuticae 全文があります<br>全文収録期間: 2011 (Vol. LVIII, no. 1) − present<br>書誌情報/抄録内容: 2011 (Vol. LVIII, no. 1) − present<br>出版社: De Gruyter Open Sp. z o.o.<br>ISSN: 0301 − 2298<br>出版地: Bratislava |
| 刊行物の主題                                                                                                    | 出版物タイトル履歴: Acta Facultatis Pharmaceuticae Universitatis Comenianae (期限<br>1960);<br>Acta Facultatis Pharmaceuticae Bohemoslovenicae (期限 1967)                                                                      |
| 言語・                                                                                                    | 2 Acta Pharmaceutica 🖹 全文があります                                                                                                    |
| 出版社 ~                                                                                                    | 全文収録期間:     Mar 2007 (Vol. 57, no. 1) - present       書誌情報/抄録内容:     Mar 2007 (Vol. 57, no. 1) - present                                                                                                    |
| データベース <b>・</b>                                                                                                    | 出版社:         De Gruyter Open Sp. z o.o.           ISSN:         1330-0075                                                                                                    |

Pro

uest

## 4. 参考文献リストを作成する

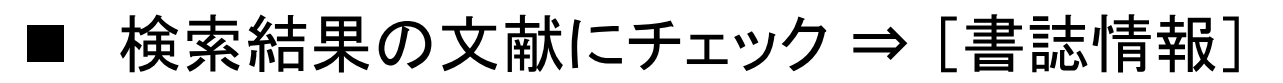

| ProQu               | uest                                                                                                    |                                                                                                    |                                                    | 🗃 1 0                                                                                                    | ・ ドロップダウンから[文献引                                                               |
|---------------------|----------------------------------------------------------------------------------------------------|----------------------------------------------------------------------------------------------------|----------------------------------------------------|----------------------------------------------------------------------------------------------------|-------------------------------------------------------------------------------|
| 検索詳                 | 細検索・ 出版物 参照 データベース(6)<br>ま択したアイテム                                                                                                    |                                                                                                    |                                                    |                                                                                                    | 用書式」を選択し、「変更」を<br>クリック。                                                       |
| <ul><li>✓</li></ul> | アイテム 1-4 を選択<br>Twitter FOR Libraries (and Librarians)<br>Milstein, Sarah. Online 33.2 (Mar/Apr 2009): 34<br>For many people, the word "twitter" brings<br>know that Twitter (www.twitter.com) is a<br>引用元 (12)                                                                                                   | 35.<br>to mind birds rather than<br>ast-growing, free messaging                                                                                                    | 区 前8 29 書記<br>PJレビュー                               | 諸情報 → 電子ノール 書 (PR) 詳細<br>ヒント<br>マイリサーチアカウントがある場合<br>は、「マイリサーチへ保存)をクリック<br>して今後使用するように Produest に<br>したった。 は ち のちまった                                                      | <ul> <li>参考文献リストの箇所をコ<br/>ピーして、お使いのドキュメ<br/>ントファイルに貼り付けてく<br/>ださい。</li> </ul> |
|                     | 書誌情報/抄録 🖹 全文 😼 全文 - PDI<br>🛅 マイリサーチへ保存 🛛 削除                                                                                                    | :                                                                                                    | 書誌情報                                               | トキュメントを保存することかできま<br>1<br>1                                                                                                    | [へルオ 🛛 🛇                                                                      |
| ₹ 2<br>₹ 3          | <ul> <li>Library Takes On Twitter</li> <li>Kim, Crystal. Barron's 93.39 (Sep 30, 2013): 12.</li> <li> Three years ago, Twitter approached the l<br/>書誌情報/抄録 ② 全文 逊 全文 - PDI<br/>ご マイリサーチへ保存 区削除</li> <li>Public science communication on Twittle<br/>Uren, Victoria; Dadzie, Aba-Sah. Aslib Journal of</li> </ul> | brary about adding tweets to its<br>:<br>a visual analytic approach<br>nformation Management 67.3 (2015): 337-355.                                                                  | 選択されたアイ:<br>文献引用書式:<br>選択その後、コピー                   | テム: 4<br>■ 終了した時にアイテムの選択を解除<br>Harvard - British Standard<br>-して貼り付けます書誌情報をドキュメントに、ま                                                                                     | 余<br>変更<br>たは: ■電子メール 奇印刷 単ダウンロード                                             |
|                     | about formal publications, Twitter has low<br>We find microblogs, specifically Twitter, of<br>informal science communication on Twitte<br>書誌情報/抄録<br>ごマイリサーチへ保存 又削除                                                                                                    | coverage compared to other social<br>interest because of the low barrier<br>r, We used selected scientific terms to                                                                 | KIM, C., 2013.<br>MILSTEIN, S., 2<br>SCHUESSLER, 1 | Library Takes On Twitter. <i>Barron's,</i> <b>93</b> (39), p<br>2009. Twitter FOR Libraries (and Librarians). <i>C</i><br>1., 2012, Oct 04. Digital Roots To Dead Trees. | p. 12.<br>Dnline, <b>33</b> (2), pp. 34-35.<br>New York Times. ISSN 03624331. |
| ₹ 4                 | Digital Roots To Dead Trees: [The Arts/Ct<br>Schuessler, Jennifer. New York Times, Late Editi<br>Robin Sloan, a 32-year-old former Twitter<br>manager of editorial programming at Twitt<br>television broadcast using live Twitter data                                                                           | Itural Desk]<br>on (East Coast) [New York, N.Y] 04 Oct 2012: C.1.<br>nanager and self-described "media<br>er, who met Mr. Sloan shortly afterward<br>, during the 2008 presidential | UREN, V. and D<br>Management, G                    | ADZIE, A., 2015. Public science communicati<br>7(3), pp. 337-355.                                                                                                    | on on Twitter: a visual analytic approach. Aslib Journal of Information       |
|                     | 書誌情報/抄録 🖃 全文 🔂 マイリサーチへ保存 🛛 削除                                                                                                    |                                                                                                    | RefWorks(こ相談                                       | · スタイルガイドライン をご参照ください                                                                                                    | Powered by<br>RefWorks<br>キャンセル 終了                                            |

Proc

Juest.

- 気に入った文献の保存や、検索式の保存、アラートの設定など、 ユーザー様個人のProQuestプラットフォーム利用に関わる 情報を保存し、設定を行うには、[マイリサーチ]のアカウントを 作成します。
  - ※マイリサーチホーム画面 タブで各種機能に切り換えます。

| ProQuest                                                                                                    | D 🖬 👤 😯                                                                                             |
|----------------------------------------------------------------------------------------------------|----------------------------------------------------------------------------------------------------|
| 険索 詳細検索 出版物 参照 データベース (170)                                                                                                    |                                                                                                    |
| ドキュメントの数(85)場所 Motivation and Productivity         全でのドキュメント > Motivation and Productivity         図 選択されたアイテム1-20                                                                                                    | 並べ替えの方法:<br>追加された日▼ 並び替え                                                                            |
| <ul> <li>■ 1 EP</li> <li>TRAINING MOTIVATION: Q&amp;A: The consultant</li> <li>● ブレビュー</li> <li>Anorymous. TTG, Travel Trade Gazette, UK. and Teland (Jul 4, 2008): 31.</li> <li>書話情報/抄録 全文</li> <li>メモ: ● メモの追加</li> <li>フォルダ内: Motivation and Productivity</li> <li>最終保存日: 10月 22 2014</li> <li>図 削除 ● フォルダに追加</li> </ul> | 表示<br>全てのドキュメント<br>フォルダに入っていないドキュメ<br>ント<br>フォルダ<br>フォルダ管理<br>新しいフォルダ                               |
| <ul> <li>              Engagement and motivation             Sylvester, John: Patel, Ruth. Training Journal (Apr 2014): 61–64.                 Bit情報/抄録             全文             金文</li></ul>                                                                                                    | Powered by<br>RefWorksアカウントがマイリサーチ<br>フォルダとドキュメントに関連付けら<br>れています。<br>RefWorksの設定の編集<br>RefWorksへ移動【 |

jest

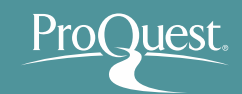

■ マイリサーチのアカウント作成&ログイン方法

#### 1 画面右上の [マイリサーチ]をクリック

| roQuest                  | 🗃 💶 🕄                                                          |
|--------------------------|----------------------------------------------------------------|
| 索 詳細検索▼ 出版物 参照 データベース(6) | €マイリサーチへサインインする                                                |
|                          | ➡ ProQuestを終了                                                  |
| サインイン ウィジェット             | 🕲 日本語                                                          |
| マイリサーチにようこそ!             |                                                                |
| 既存のユーザー - サインイン          | マイリサーチははじめてですか?                                                |
| ューザー                     | 個人用マイリサーチアカウントを作成することで ProQuestをもっと活用できます!                     |
| 名:                       | ProQuest のすべてのユーザーは、マイリサーチ アカウントの設定を簡単に無料で行う<br>ことができます。 詳しく見る |
| パスワー ド:                  | ▲ マイリサーチアカウントを作成                                               |
| パスワードをお忘れですか? サインイン      |                                                                |
|                          |                                                                |

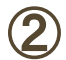

アカウントの無い方: [マイリサーチアカウント]を作成"をクリック アカウントをお持ちの方: ユーザー名とパスワードを入力してログイン

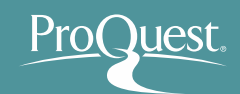

#### ■ 文献を保存する

- ・ 検索を実行し、結果を画面に表示します。
- ・ 文献の左側のボックスをチェック ⇒ [保存] ⇒ [マイリサーチへ保存]

| ProQuest                                                                                                    |                                                                                                    | 🗃 上 😮 |
|----------------------------------------------------------------------------------------------------|----------------------------------------------------------------------------------------------------|-------|
| 基本検索 詳細検索 → 出版物 参照 データベース(6)                                                                                                    |                                                                                                    |       |
| <ul> <li>基本検索 詳細検索 ・ 出版物 参照 データペース(6)</li> <li>twitter and library</li> <li>全文 ■ 査読済み ①</li> <li>関連のある検索 Social networks Social</li> <li>検索結果: 26,149 絞り込み</li> <li>関連度 ・ 並び替え</li> <li>以下で絞り込む</li> <li>● 全文</li> <li>■ 査読済み</li> <li>= リソースタイプ</li> <li>% 学位論文(10582)</li> <li>副新聞(5287)</li> <li>二 紫翔紙(4100)</li> <li>※ 学術誌(3429)</li> <li>三 一般誌(1657)</li> </ul> | 検索の変更 ヒント 検索/アラートを保存・<br>networks AND Libraries Social networks AND Twitter Inc (Company/Org) すべてを表示する><br>検索 ジョ詰清解 ● 電子メール ● 印刷 ・・ 詳細<br>1 - 20を選択 8 選択したアイテム クリア<br>1 - 20を選択 8 選択したアイテム クリア<br>1 - 20を選択 8 選択したアイテム クリア<br>1 - 20を選択 8 選択したアイテム クリア<br>2 - 1 - 20を選択 8 選択したアイテム クリア<br>2 - 1 - 20を選択 8 選択したアイテム クリア<br>2 - 1 - 20を支付 (14)<br>- 当時時刻の で Congress joined Twitter in 2007 and<br>Dimensions to Future Library Catalogues Libraries and social<br>参考文献 (14)<br>- 当該情報/抄録 音 全文 優 全文 - PDF<br>2 - 2010, "mplementing Twitter in a health sciences library", Medical Reference<br>you", Computers in Library Strukter followers<br>Sewell, Robin R, Library Hi Tech 31.1 (2013); 160-170.<br>2010), "mplementing Twitter in a health sciences library", Medical Reference<br>you", Computers in Library services", The Electronic Library, Vol. 28 No. 3, pp |       |
| その他のオプション<br>ーーーーーーーーーーーーーーーーーーーーーーーーーーーーーーーーーー                                                                                                    | 5)(田元 (1) 参考文献 (19)<br>書誌情報/抄録 📋 全文 😼 全文 - PDF                                                                                                    |       |

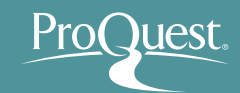

#### ■ 検索式を保存する

- ・ 先ずは(詳細検索機能を使って)保存したい検索を実行します。
- 検索結果画面右上の [検索/アラートを保存] ⇒ [検索を保存]

| ProQuest 🔊 🗎 👤                   |                                                                                                    |                  |
|----------------------------------|----------------------------------------------------------------------------------------------------|------------------|
| 基本検索 詳細検索 出版物 参照 データ^            | ース (170)                                                                                                    |                  |
|                                  |                                                                                                    |                  |
| su(Agriculture) AND ("Inter      | net of Things" OR "Cloud Computing") AND Water                                                                                                    | Q                |
| 🗷 全文 🛛 査読済み 👩                    | 検索の変更 検索履歴                                                                                                    | 検索/アラートを保存 ▼     |
| 関連のある検索 Cloud computing          | Internet of Things Agriculture AND Water すべてを表示する > ア                                                                                                    | 宗を保存 ラートを作成      |
| 検索結果:95 26 ebrary e ブッ:          | R                                                                                                    | SS フィードの 作成      |
| 絞り込み検索 59 書誌情報 ≤ 電子メール 杏 印刷 … 詳細 |                                                                                                    | 🗗 印刷 🛛 … 詳細      |
| 関連度 ▼ 並び替え                       | □ 1-20を選択 0 選択したアイテム 創                                                                                                    | <b>谢易表示</b> 詳細表示 |
| 以下で絞り込む                          | ET Roundtable: Entrepreneurs building startups using Internet of Things, dou     computing models to help farmers [Startups]                                                                                              | d 🧕 ダレビュー        |
| 全文 ~                             | The Economic Times (Online) [New Definit 20 June 2015.<br>including Internet of Things (IoT) and cloud computing models to help farmers<br>to water motors, calls farmer on their mobile phones and releases water as and |                  |
| 査読済み                             |                                                                                                    |                  |
| Source type                      | Decoding Internet of things<br>Jha, Ritu. India Abroad [New York, N.Y] 06 June 2014: A34.                                                                                                    | <b>1</b> 7772-   |
| ■ 業界紙 (27)                       | headed a panel on <b>Internet of Things</b> , said this year TiEcon<br>" Cloud computing and Big Data have<br>discussions earlier too, but <mark>Internet of Things</mark> is relatively new                              |                  |
| ☞ 学術誌 (16)                       | 書誌情報/抄録                                                                                                    |                  |

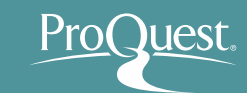

#### ■ アラートを設定する

- ・ 画面右上の [検索/アラートを保存] ⇒ [アラートの作成]
- ・ アラートを受け取る頻度(日次、週次、月次)を設定可能です。
- 検索式の[出版日]は特定の日付間で設定しないでください。
   ×例: 2015年1月1日~2015年12月31日 = 最新のコンテンツ無し
   〇例: 過去の12か月(または出版日を[すべての日付]に設定)

| ProQue  | est                                                                        |                                                                                                    | 🔊 🖿 上 ? |
|---------|----------------------------------------------------------------------------|----------------------------------------------------------------------------------------------------|---------|
| 基本検索    | 羊細検索 出版物 参照 データベー                                                          | ース (170)                                                                                                    |         |
|         | Su(Agriculture) AND ("Intern<br>● 全文 ■ 査読済み ①<br>関連のある検索 Cloud computing 1 | vgriculture) AND ("Internet of Things" OR "Cloud Computing") AND Water<br>① 査読済み ① 検索の変更 検索履歴 検索を保存<br>沙ある検索 Cloud computing Internet of Things Agriculture AND Water すべてを表示する > アラートを作成                  |         |
|         | 検索結果:95 26 ebrary e ブック                                                    | RSS                                                                                                    | フィードの作成 |
| 絞り込み 検索 |                                                                            | <b>&gt;&gt;</b> 書誌情報 🛛 🛥 電子メール 🚽                                                                                                    | う印刷 …詳細 |
|         | 関連度 ▼ 並び替え                                                                 | □ 1-20を選択 0 選択したアイテム 簡易                                                                                                    | 表示 詳細表示 |
|         | 以下で絞り込む                                                                    | ET Roundtable: Entrepreneurs building startups using Internet of Things, cloud<br>computing models to help farmers [Startups]     The Economic Times (Online) [New Delhi] 20 June 2015.                   | ₽ರ∠೮ュー  |
|         | 全文 <b>~</b>                                                                | including <mark>Internet of Things</mark> (IoT) and <mark>cloud computing</mark> models to help farmers<br>to water motors, calls farmer on their mobile phones and releases water as and<br>書誌情報/抄録 📑 全文 |         |

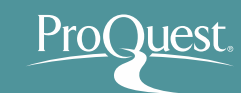

#### ■ 保存した文献や設定を編集する

[マイリサーチ]にログイン ⇒ 画面右上に表示される各種ページに移動
 [マイリサーチ]の画面内のタブでも切り換えが可能です。

#### 例:アラート設定画面

| ProQuest 🔊 🖬 👤 😨                                                                                                    |                                                                                |                                                                                                  |  |
|----------------------------------------------------------------------------------------------------|--------------------------------------------------------------------------------|--------------------------------------------------------------------------------------------------|--|
| 検索 詳細検索 出版物 参照 データベ                                                                                                    | My Research                                                                    |                                                                                                  |  |
| ドキュメント (177) 検索アイ<br>アラート (12)                                                                                                    | (テム (12) アラート (12) RSS フィード (3) ウィジェット アカウント                                   | Saved documents<br>Saved searches<br>Alerts<br>並べ替えのフ RSS feeds                                  |  |
| Any alerts created using the Fi<br>searching directly for individual                                                                                                    | 日付作成(新L                                                                        |                                                                                                  |  |
| □ 選択されたアイテム 1-12 💽                                                                                                    | 選択されたアイテム1-12 X 選択済みアラートを削除                                                    |                                                                                                  |  |
| <ul> <li>フラート名: 医療とIT</li> <li>アラートID: 447609</li> <li>頻度: 毎日期限November 26,2016</li> <li>電子メールアドレス: Shun.Kobayashi@proquest.com</li> <li>su(Health Informatics) AND (proces OR workflow) AND ftany(yes) AND</li> </ul> |                                                                                | 全文に対するアラート。<br>アラート電子メールに完全な記<br>事のみを含めたい場合、アラート<br>を設定するときに[全文] ボック<br>スを選択して検索してください。<br>詳しく見る |  |
| 次で限定:<br>データベース名:<br>作成日:<br>変更日:                                                                                                    | 日付: January 01 2011 以降<br>検索した170データベース リストの表示 ▼<br>11月 27 2015<br>11月 27 2015 |                                                                                                  |  |
| ▼アラートを変更                                                                                                    | ▶ 結果を表示   ▼ 削除                                                                 |                                                                                                  |  |

## 6. LibGuides & YouTube Videos

- LibGuides for ProQuest Health & Medical Collection
  - <a href="http://proquest.libguides.com/pqhmc">http://proquest.libguides.com/pqhmc</a>
  - 検索のヒントや製品に関する資料(英語)を掲載して います。

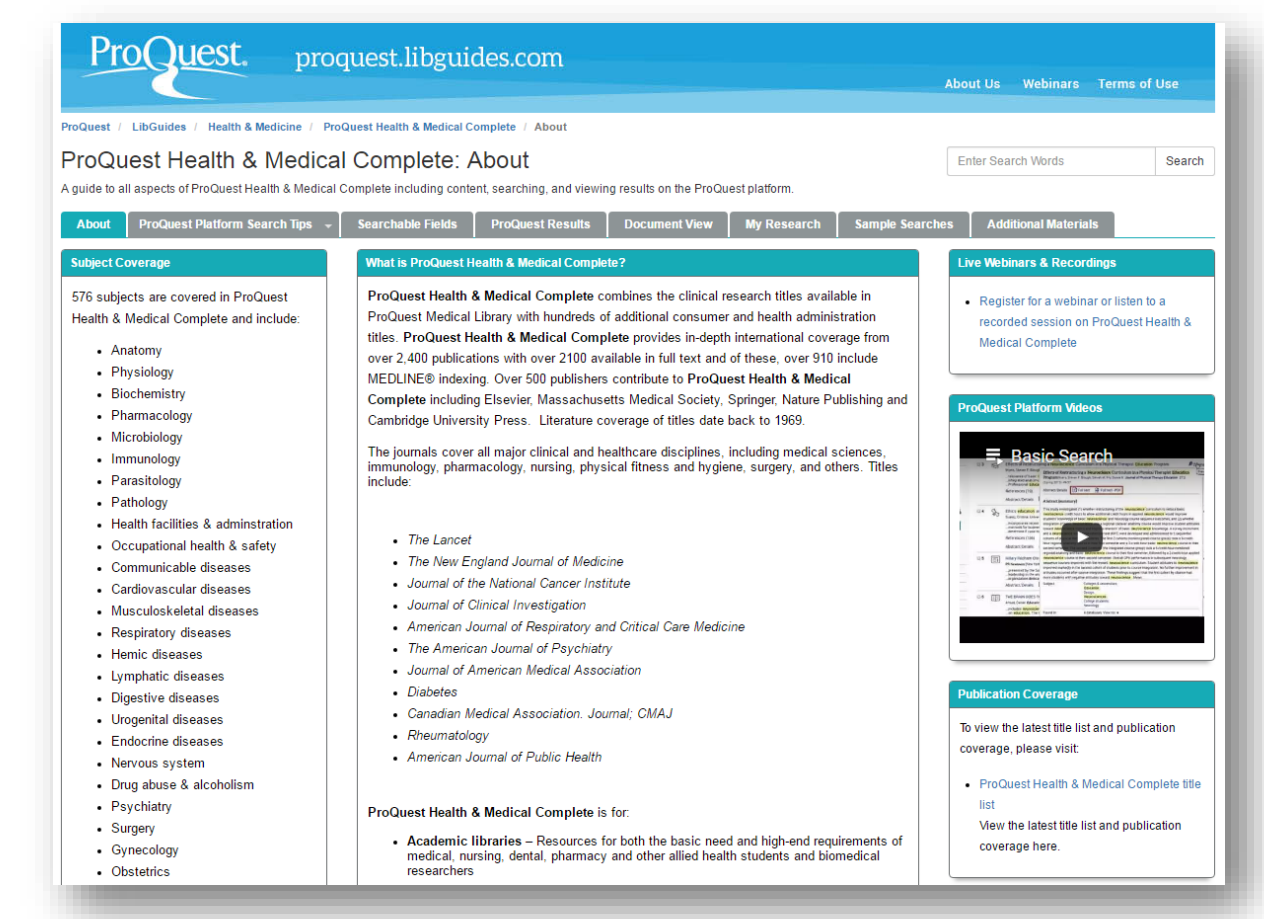

## 6. LibGuides & YouTube Videos

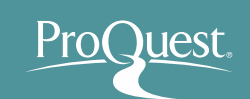

## ■ YouTubeでオンライン講習会をご覧いただけます。

<u>https://www.youtube.com/watch?v=tr86F4bcz-Q&index=1&list=PL-aFAdxOSTDf6HjCOfREiU6qu24SqR0Gj</u>

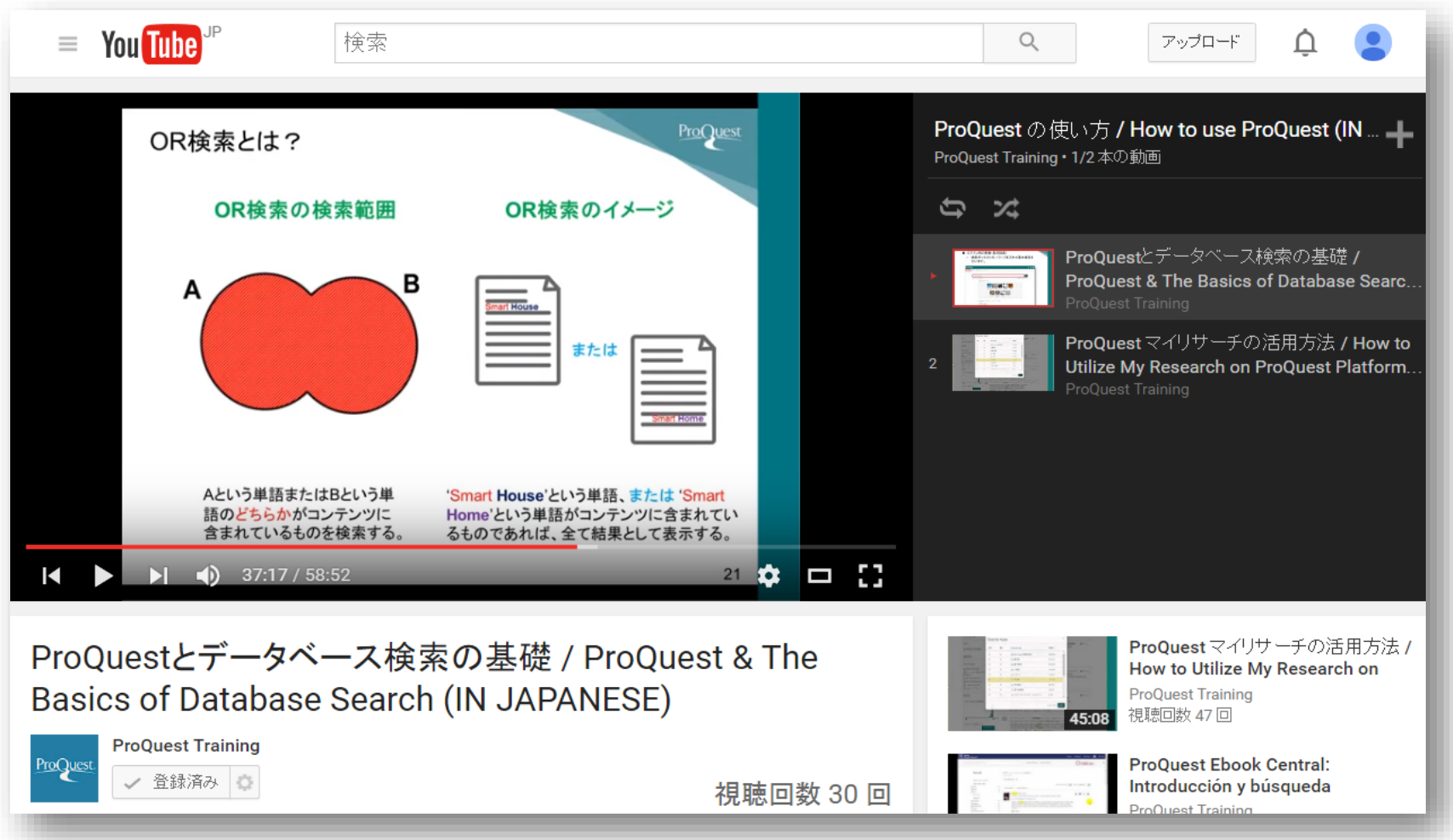

7. お問い合わせ先

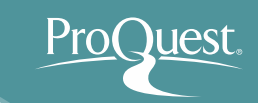

# プロクエスト日本支社

- 〒220-8401 横浜市西区みなとみらい3-3-1
   三菱重工横浜ビル内
- 電話: 045-342-4780 FAX: 045-342-4784
- 電子メール: <u>sales@japan.proquest.com</u>

www.proquest.com

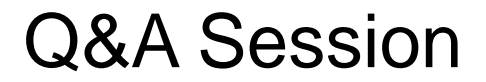

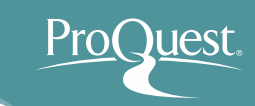

# ご清聴、ありがとうございました。

## ご質問をどうぞ。